## Novinky v SolidCAMu 2019

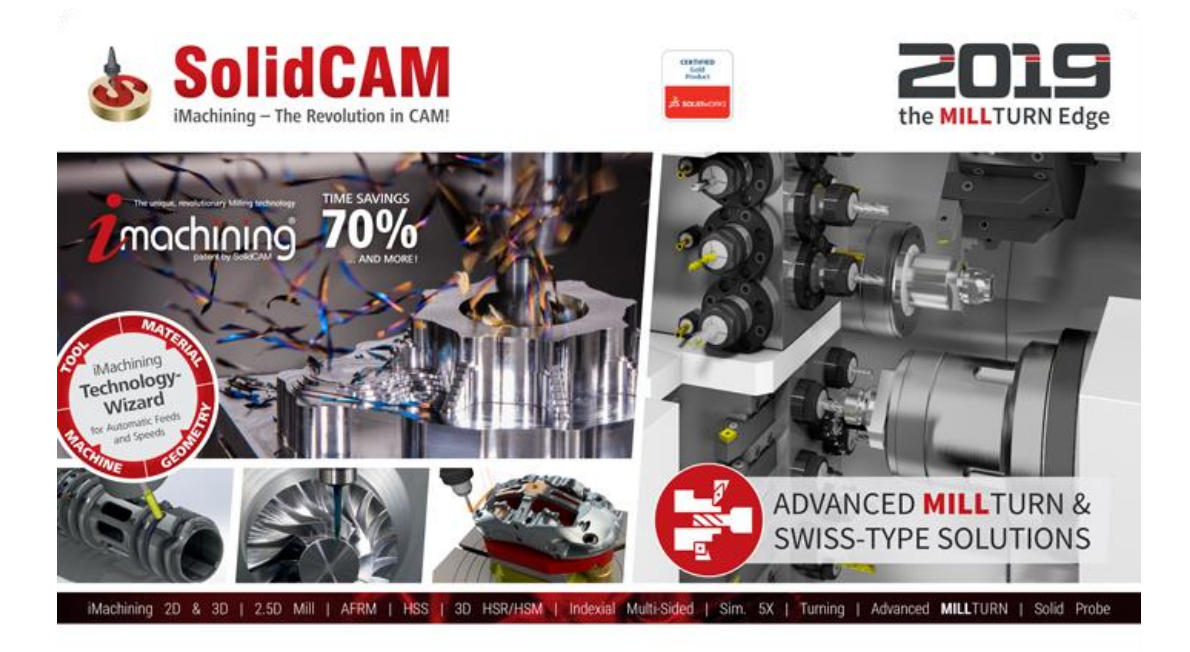

www.solidcam.com

© 1995-2018 SolidCAM Ltd. All rights reserved.

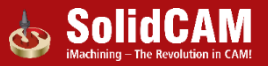

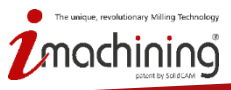

## Novinky v SolidCAMu 2019

## 2.5D Frézování

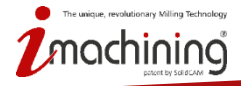

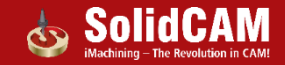

## Hluboké vrtání

- Plná kontrola nástroje v každé hloubce
- Velice užitečné pro vrtání hlubokých otvorů a vrtání, kde dochází ke křížení děr

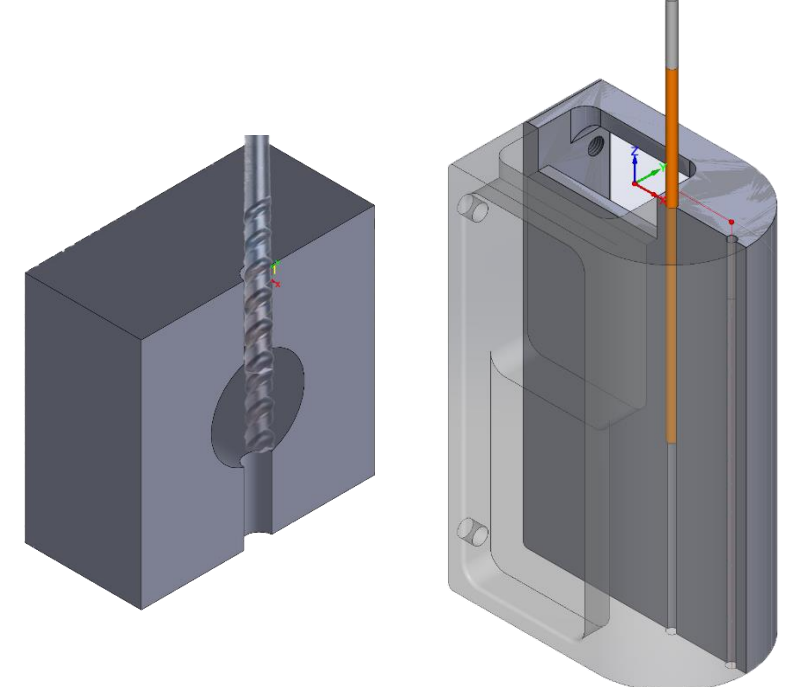

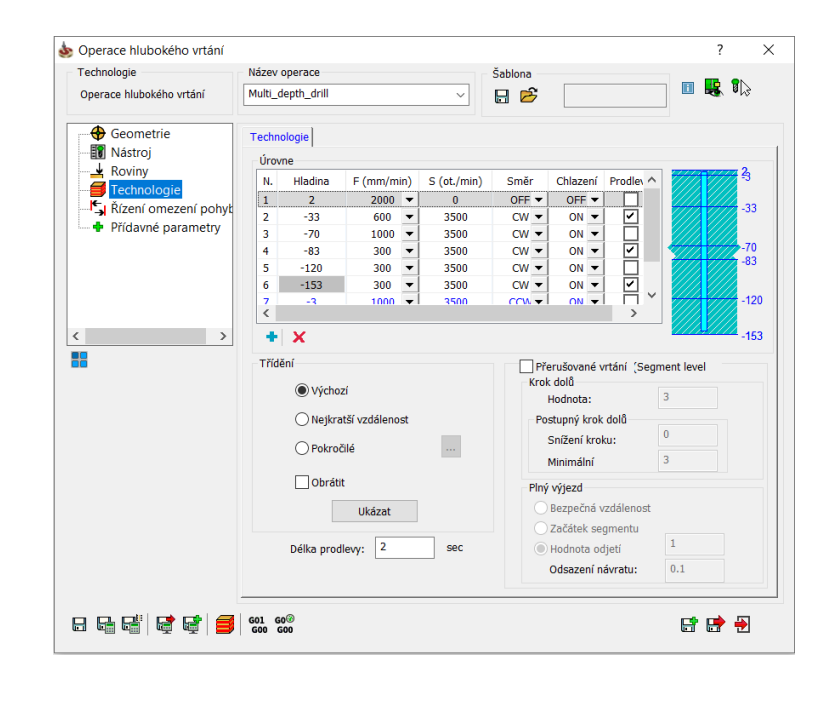

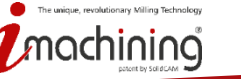

See Demo

on YouTube

#### Hluboké vrtání - směr otáčení

• Možnost kontrolovat směr otáček vrtání, výhodné při výjezdu nástroje

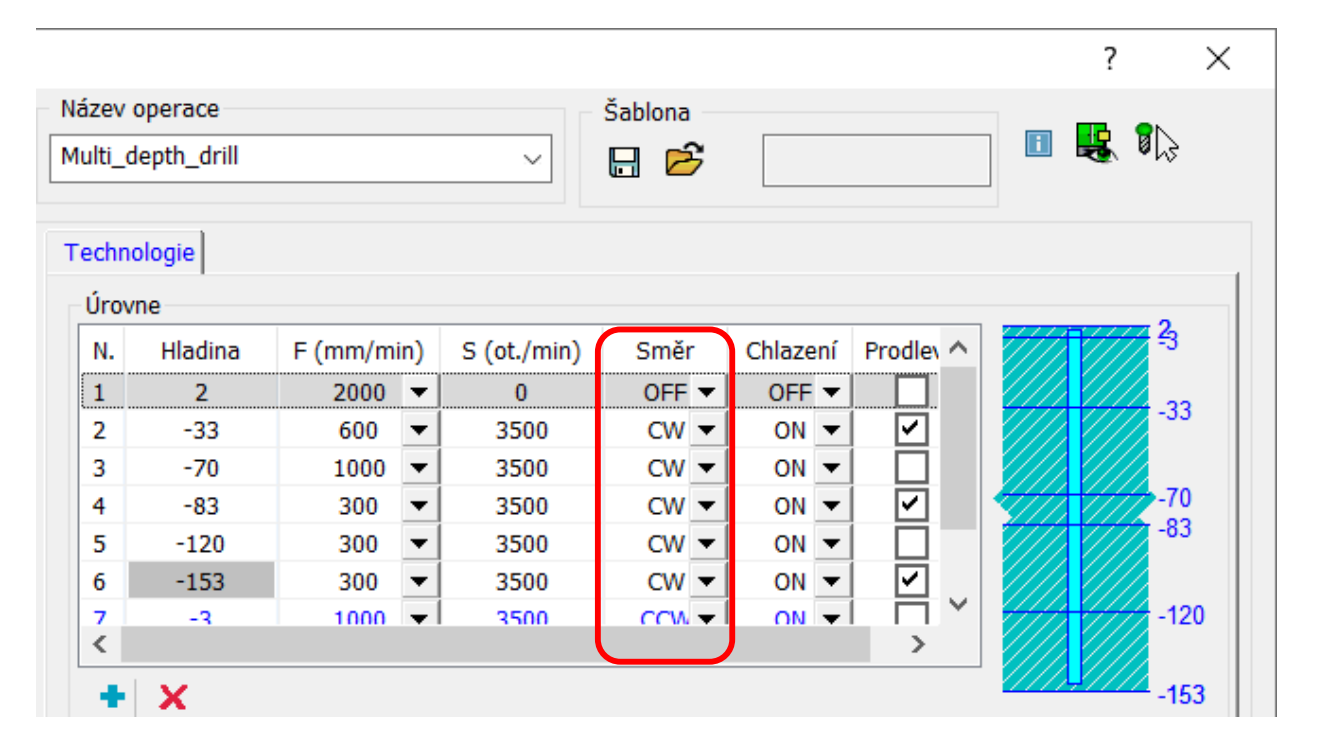

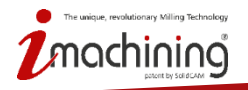

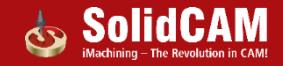

#### Hluboké vrtání - rychlost posuvu a otáček

• Nastavení posuvu a otáček pro každou hladinu

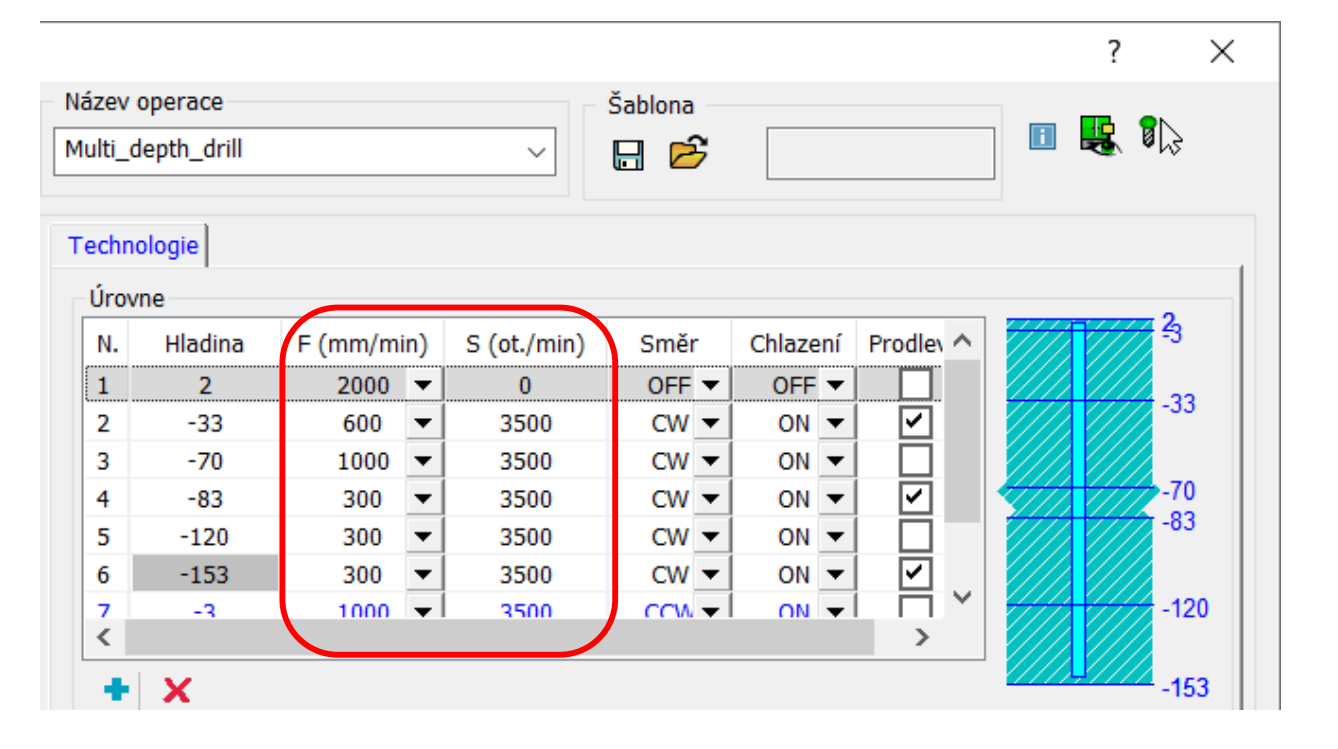

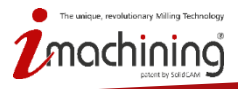

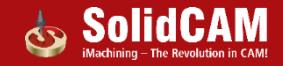

## Hluboké vrtání – přerušované vrtání

- Možnosti přerušovaného vrtání, včetně pozvolného kroku dolů
- Vzdálenost odjezdu při přerušení:
  - Odjezd na bezpečnou vzdálenost
  - Začátek segmentu
  - Uživatelská hodnota odjetí
  - Uživatelská hodnota odsazení návratu, umožňující plnou kontrolu nad tím, z jaké vzdálenosti bude vrtání pokračovat

| ✓ Přerušované vrtání (Seg<br>Krok dolů | ment level |
|----------------------------------------|------------|
| Hodnota:                               | 3          |
| Postupný krok dolů                     |            |
| Snížení kroku:                         | 1          |
| Minimální                              | 1          |
| Plný výjezd                            |            |
| 🔘 Bezpečná vzdálenost                  |            |
| 🔵 Začátek segmentu                     |            |
| Hodnota odjetí                         | 2          |
| Odsazení návratu:                      | 0.1        |

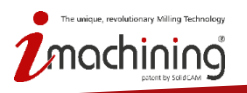

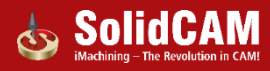

## Čelní frézování – geometrie dle aktuálního polotovaru

- Geometrie čelního frézování může být definována dle hranic aktualizovaného polotovaru
  - přináší aktuální geometrii dle průběhu obrábění

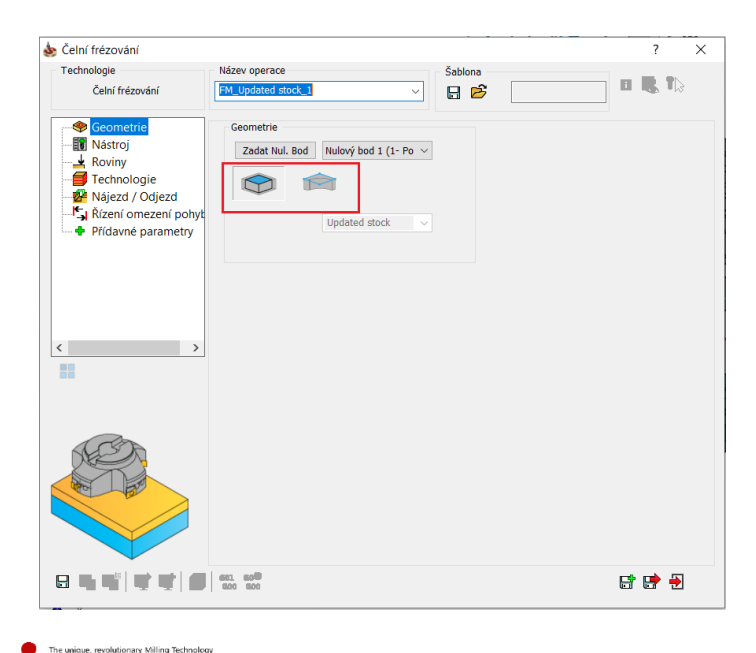

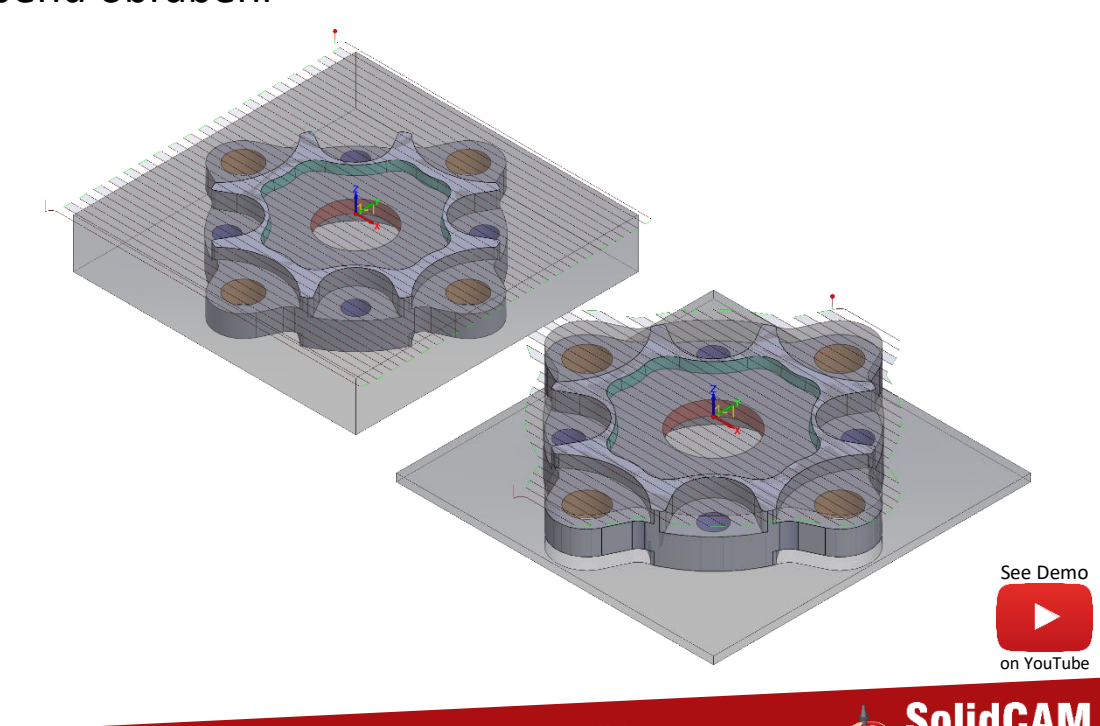

## Čelní frézování – hloubka dle obrobku

- Hloubka frézování definována automaticky dle horní hladiny obrobku
- Omezuje nutnost vybírat hloubku ve většině operací čelního frézování

| echnologie                                                                                                    | Název operace                                                                                                    | Šablona           |       |
|----------------------------------------------------------------------------------------------------|----------------------------------------------------------------------------------------------------|-------------------|-------|
| Čelní frézování                                                                                                    | FM_čelo1 ~                                                                                                    | Facemill_50mm_Spi | 🔟 😫 🏷 |
| <ul> <li>Geometrie</li> <li>Nástroj</li> <li>→ Roviny</li> <li>→ Technologie</li> <li>→ Nájezd / Odjezd</li> <li>↓ Řížení omezení pohyt</li> <li>→ Přídavné parametry</li> </ul> | Roviny polohování<br>Počáteční rovina 20 Přída<br>Rychloposuv 20 Přída<br>Bezp. vzdálenost: 2<br>Frézovací roviny<br>Na obrobek (horní) ~<br>Horní Z rovina 0 Přída<br>Vživatelsky definované<br>Podle obrobku<br>Stejný krok dolů<br>Krok dolů: 0 | vek: 0            |       |

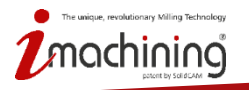

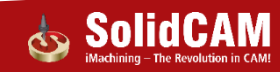

#### Rozpoznání sražení – filtr geometrie

 Rozpoznání sražení umožňuje dle zadané velikosti úhlu ignorovat hrany následované existujícím zkosení

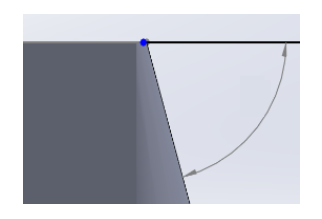

| 💩 Vybrat plochy 📀                                  |  |
|----------------------------------------------------|--|
| ✓ ×                                                |  |
| Jméno                                              |  |
| plocha7                                            |  |
| Konfigurace<br>Výchozí ~                           |  |
| Kruhová kapsa - Filtr & Zaoblené - Filtr           |  |
| Kruhová kapsa                                      |  |
| Min Průměr: 10                                     |  |
| Ignorovat hrany následované zaoblením              |  |
| Ignorovat pokud je úhel<br>dno-stena menší než: 80 |  |
| Výběrový filtr                                     |  |
| Objemové tělo                                      |  |
| ⊖ Čelo                                             |  |
| Seznam výběru                                      |  |
|                                                    |  |

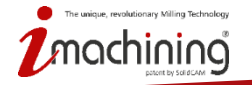

www.solidcam.com

See Demo

on YouTube

#### Rozpoznání sražení – hladiny

 Rozpoznání sražení může být omezeno spodní hladinou a umožnit tak práci s kratším nástrojem

| Fechnologie            | Název operace Šablona              |  |
|------------------------|------------------------------------|--|
| Rozpoznávání sražení   |                                    |  |
| Geometrie              | Roviny polohování                  |  |
|                        | Počáteční rovina 20 Přídavek: 0    |  |
| Technologie            | Rovina rychloposuvu 20 Přídavek: 0 |  |
| Řízení omezení pohyt   | Bezpečná vzdálenost: 2             |  |
| 🐨 Ŧ Pridavne parametry | Frézovací roviny                   |  |
|                        | Horní rovina 10 Přídavek: 0        |  |
|                        | Dolní rovina -150                  |  |
| /                      | Hloubka sražení: 0 Přídavek: 0     |  |
|                        |                                    |  |
|                        |                                    |  |
|                        |                                    |  |
|                        |                                    |  |
|                        |                                    |  |
|                        |                                    |  |
|                        |                                    |  |
|                        |                                    |  |
|                        |                                    |  |

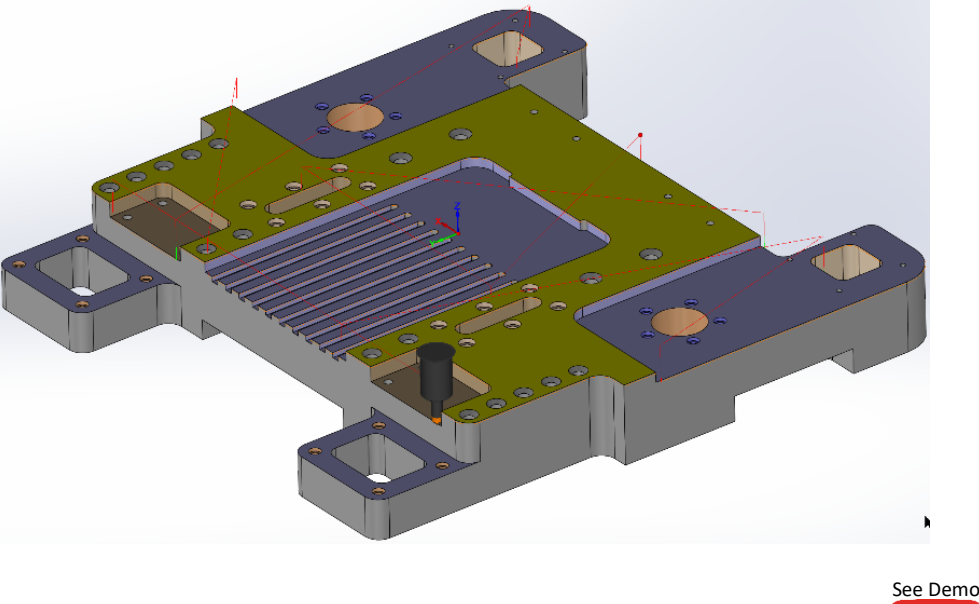

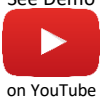

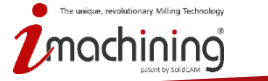

#### Operace kapsa – více nástrojů

- Operace kapsa nově podporuje definici více nástrojů, která umožňuje snadné naprogramování několika navazujících nástrojů v rámci jedné operaci
  - Snadné definování hladin a dokončování stěn nebo dna pro jednotlivý nástroj
  - Přepínání mezi jednotlivým nastavením pouhým kliknutím na odpovídající číslo nástroje v dialogovém okně

| Nástroj                | 🎍 Kapsování                           |                                     |                                   | ? ×   |
|------------------------|---------------------------------------|-------------------------------------|-----------------------------------|-------|
| T2<br>T5<br><b>T12</b> | Technologie<br>Multi-nástroj <b>v</b> | Název operace                       | Šablona<br>⊻ 🗗 🔗                  | 🗉 🕵 🎝 |
|                        | Geometrie                             | Multi-nástroj Nástroj Data Chlazení | Změnit polohu výměny nástroje     |       |
|                        | Roviny                                | Vybrat Nástroj #<br>Vybrat T2       | Průměr Dokončen Dokončen<br>8.000 |       |
|                        | Májezd / Odjezd Řízení omezení pohyt  | Vybrat T5<br>Vybrat T12             | 6.000                             |       |
|                        | Přídavné parametry                    | Vybrat                              | 0.000                             |       |
|                        |                                       |                                     |                                   |       |

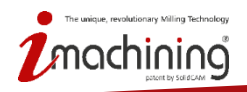

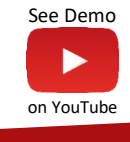

## Vylepšená synchronizace modelu

- Geometrie vytvořené pomocí funkce rozpoznání z plochy nabízí nové možnosti synchronizace
  - Jsou rozpoznány prvky odebrání nebo vysunutí na vybrané ploše
  - Změny obrysu plochy rozšířením nebo odebrání jsou také rozpoznány

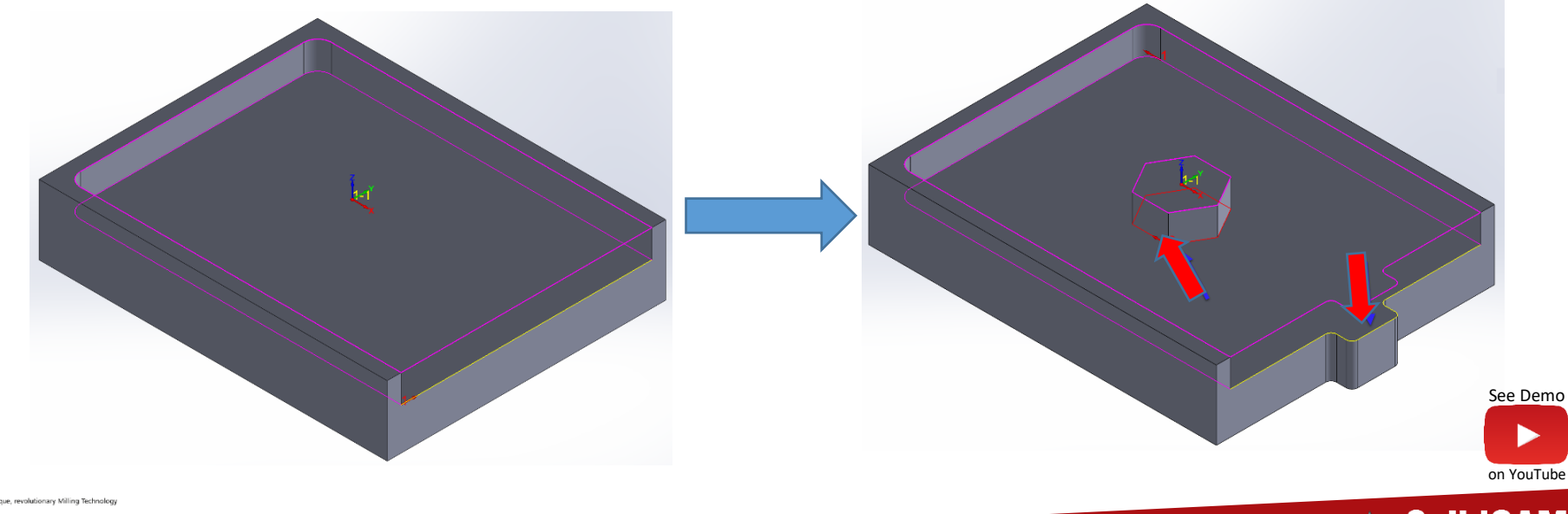

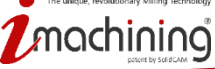

#### Drag & Drop – Uložení filtru geometrie

- Nastavené filtry pro definici geometrie operací je možné uložit do šablon Drag & Drop
  - Velice užitečné u čelních operací, rozpoznání kapsování, rozpoznání vrtání a jednoduchých vrtacích operací

|                             | TULDOHSM       | TurboHSM řádkování   |
|-----------------------------|----------------|----------------------|
| 15_vrtáni_1.8               | 2.5D Frézování | Vrtání               |
| 1_kapsa, 10mm               | 2.5D Frézování | Kapsa                |
| 2.1_kapsa_D20               | 2.5D Frézování | Kapsa                |
| 2_celni, 50mm, cikcak       | 2.5D Frézování | Čelní frézování      |
| 3D_Contour_10mm_bull        | 2.5D Frézování | 3D kontura           |
| 3_celni_100mm, 1 draha      | HSM            | HM hrubování         |
| 4_auto sražení 4x90 0.5     | 2.5D Frézování | Rozpoznávání sražení |
| 5_rozpoznaní kapsování 10mm | 2.5D Frézování | Rozpoznání kapsov    |
| 6_HSS radkovani 6MM         | HSS            | Rovnoběžně řezy:     |
| 7_HSS rovnobezne 6MM        | HSS            | Rovnoběžně s křivkou |
| 99_dohrub                   | HSM            | HM hrubování         |
| 99_hrub                     | HSM            | HM hrubování         |
| 99_hrub_D6                  | HSM            | HM hrubování         |
| 00 i2DPough abrobak         | 2 5D Erózování | 2D iMachining        |

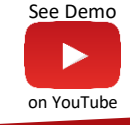

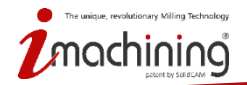

## Novinky v SolidCAMu 2019

## iMachining

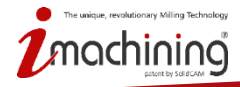

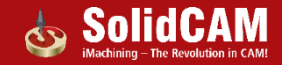

#### iMachining – rozpoznání geometrie

 2D iMachining nyní dokáže definovat geometrii jednoduše pomocí nové funkce pro rozpoznání prvků

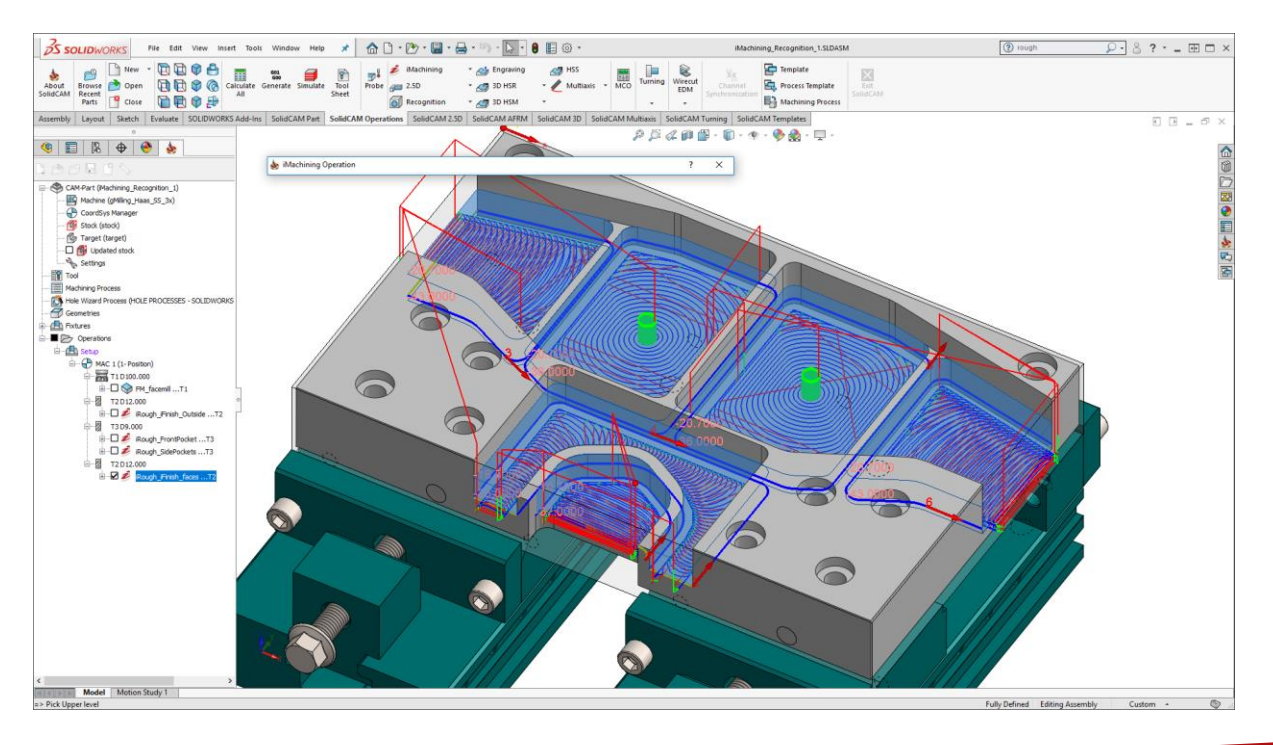

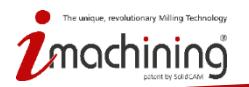

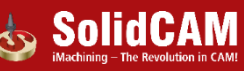

See Demo

on YouTube

## iMachining - režimy definování geometrie

- Nyní je možné definovat geometrii obrábění několika jednoduchými způsoby
  - Stačí jen vybrat vhodný režim rozpoznání

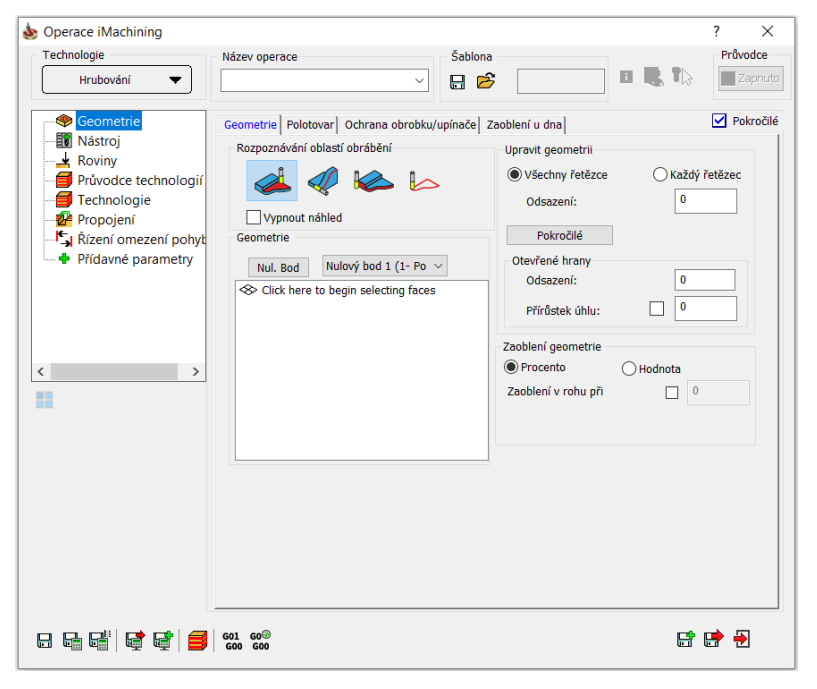

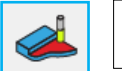

Rozpoznání pomocí ploch

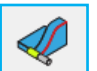

Rozpoznání pomocí řetězců

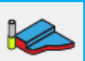

Rozpoznání vnějšího obvodu

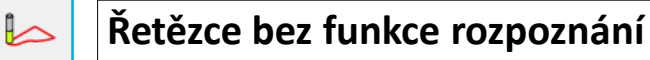

 Nové režimy rozpoznání naleznou vhodnou geometrii pro obrábění na základě vašich výběrů a v kombinaci s definovaným polotovarem a obrobkem

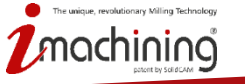

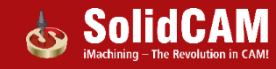

See Demo

on YouTube

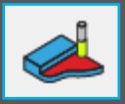

• Vyberte plochy, které chcete obrábět (plochy můžou mít různé hloubky)

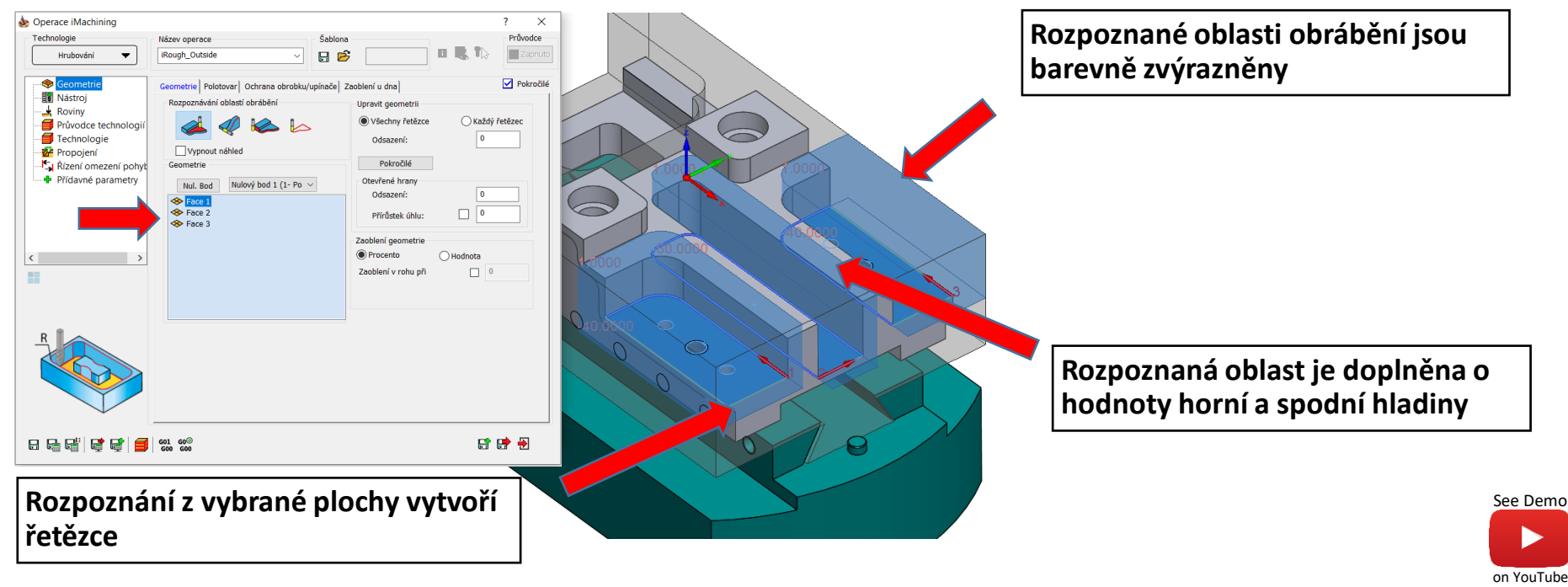

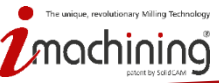

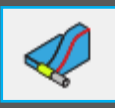

- Využití klasického výběru řetězce, který může být otevřený nebo uzavřeny
  - Obrobitelné oblasti jsou rozpoznány za pomocí řetězců v kombinaci s daty o modelu
  - Vhodné pro situace, které neumožnují výběr dna

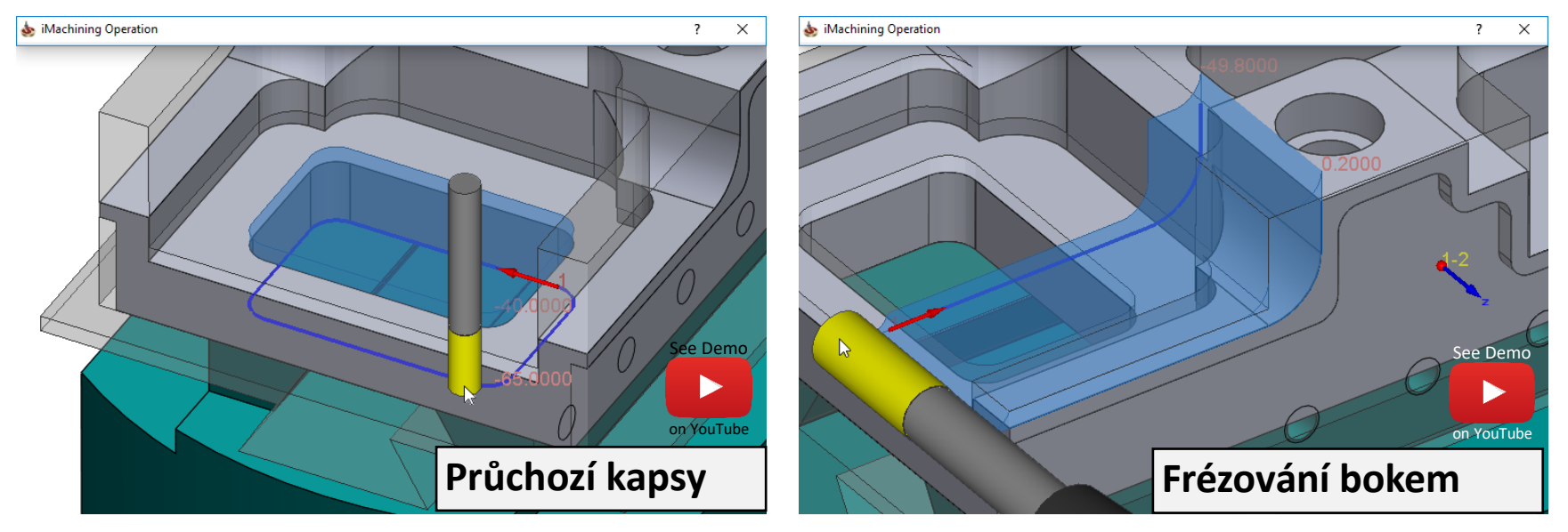

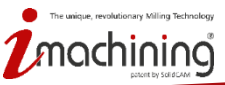

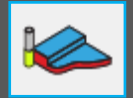

- Ideální funkce pokud je potřeba obrábět vnější obvod
  - Oblast je rozpoznána dle rozdílu obrobku a polotovaru s automatickým rozpoznáním hladin

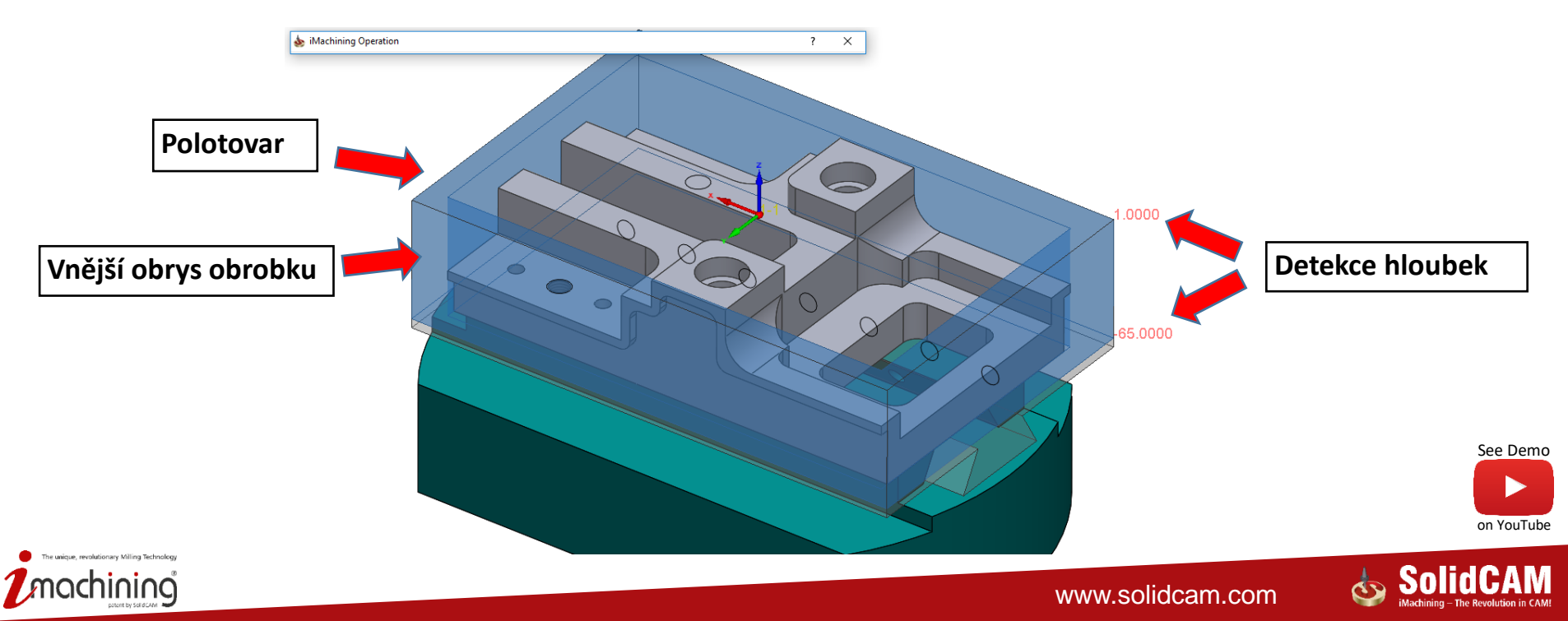

- Stále je možné využít standartní funkci SolidCAMu výběr řetězce
  - Nepřináší možnosti rozpoznání a ani funkce ochrany

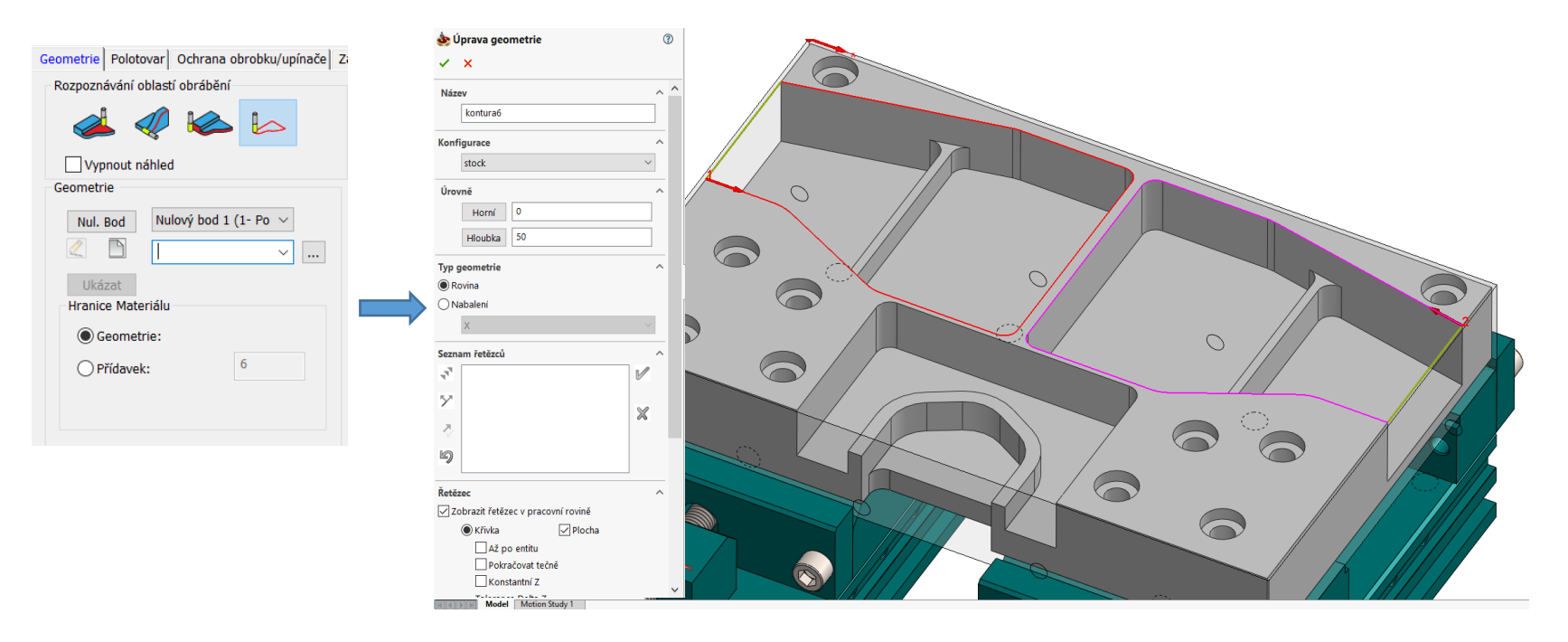

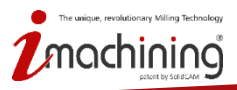

See Demo

on YouTube

#### iMachining - funkce rozpoznaní a ochrana

- iMachninig ve spojení s novou funkcí rozpoznání geometrie dále přináší
  - Obrábění zbytkového materiálu a automatické protažení k hranicím polotovaru
  - Ochrana obrobku proti podřezání a kontrola kolizí vůči upnutí materiálu

| Sperace iMachining<br>Technologie<br>Hrubování 💌                                                                          | Název operace Šablor<br>iRough_Outside V                                                                                                    | » 📃 🗉 👢 🏠                                                                                                    | ? ×<br>Průvodce<br>Zapriuto | Geometrie Polotovar Ochrana obrobku/upínače z<br>Definice polotovaru                                                                                   |                                             |                                                                  |
|----------------------------------------------------------------------------------------------------|----------------------------------------------------------------------------------------------------|----------------------------------------------------------------------------------------------------|-----------------------------|----------------------------------------------------------------------------------------------------|---------------------------------------------|------------------------------------------------------------------|
| Cecometric     Nástroj     Astroj     Koviny     Fochologie     Propojení     Kizení omezení pohyt     Přídavné parametry | Geometrie Polotovar Ochrana obrobku/upinače<br>Rozpoznávání oblasti obrabění<br>Vypnout náhled<br>Geometrie<br>NuL Bod Nulový bod 1 (1- Po v<br>Prace 2<br>Prace 2 | Zaoblení u dna)<br>Upravit geometrii<br>©) Všechny řetězce<br>Odsazení:<br>Otevřené hrany<br>Odsazení:<br>Přírůstek úhlu:<br>Zaoblení geometrie | ý řetšzec                   | Definice polotovaru - Styl<br>Automaticky<br>.STFrm_sj<br>Ukázat<br>Obrábět jen zbytkový materiál<br>Protažení kapsy k polotovaru<br>Protažení počátku | Geometrie Polotovar Ochrana obrobku/upínače | Zaoblení u dna<br>Ochrana kolize s upínačem<br>Obálka upínače: 2 |
|                                                                                                    |                                                                                                    | Procento Hodnoto     Zaoblení v rohu při                                                                                                    |                             | Tečna     Nejbližší bod       Přírůstek úhlu:     0       Protažení konce     Tečna       Tečna     Nejbližší bod       Přírůstek úhlu:     0          |                                             | See Dem                                                          |
| 8 6 6 6 6                                                                                                    | 601 G0®<br>600 600                                                                                                    | đ                                                                                                    | •                           |                                                                                                    |                                             | on YouTu                                                         |
|                                                                                                    | 77<br>30                                                                                                    |                                                                                                    |                             |                                                                                                    | 19 H                                        | 🗄 SolidCAN                                                       |

www.sonucam.com

iMachining - The Revolution in CAM

## iMachining - náhled rozpoznané oblasti

- iMachining generuje a zobrazuje náhled rozpoznaných oblastí, včetně jejich hladin
  - Náhled je zobrazen a automaticky aktualizován při editování operace
  - V operaci je možné vypnout zobrazování náhledu

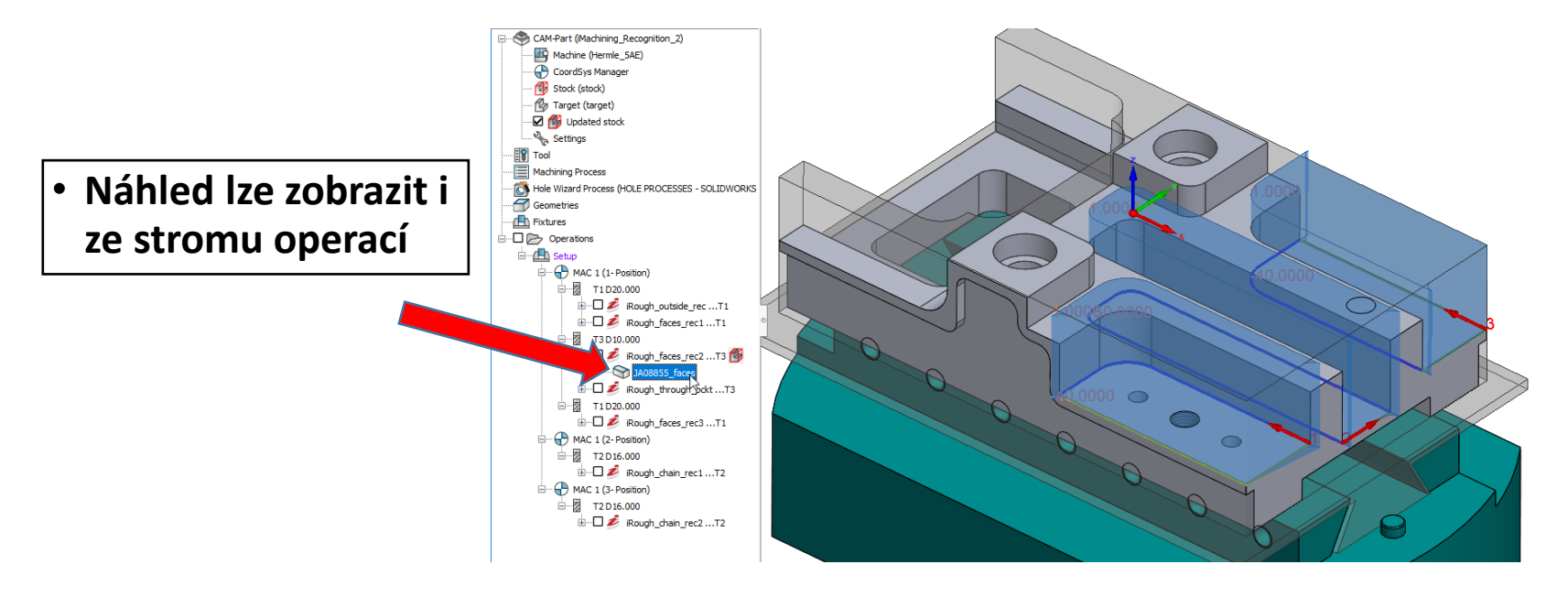

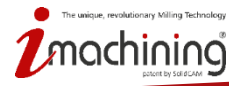

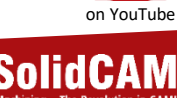

See Demo

## iMachining - výchozí nastavení geometrie

💩 Sol

- Ve spojení s novou funkcí rozpoznání je možné upravit výchozí nastavení
  - Je možné vybrat výchozí režim rozpoznání
  - Lze vybrat výchozí zobrazení rozpoznaných oblastí
    - Objem
    - Obrys
    - Vypnuto

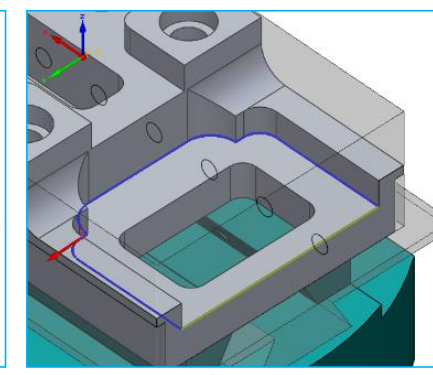

| 50110211030                                                                                                    |                                                                                                    | ·                                                                                                    | ~ |
|----------------------------------------------------------------------------------------------------|----------------------------------------------------------------------------------------------------|----------------------------------------------------------------------------------------------------|---|
| Uživatelské adresáře<br>Jednotky<br>Výchoží postprocesor<br>NC Program<br>– Simulace NC Programů<br>– rojekt<br>– Automatická definice projektu<br>– Definice polotovaru<br>– Definice polotovaru<br>– Definice polotovaru<br>– Osnova polotovaru<br>– Výchstí projekt<br>– Simulace<br>– Simulace stroje<br>– Geometrie<br>– Mázný<br>– Rezné podmínky<br>– Barvý               | Průvodce technologií  Při výběru stejného nástroj  Naskké řezné podmínky po Dashboard Tabulka nástrojů  Povlut Vyběr Kulových fráz, Varovánít Polohování není t dojít k vytvoření hrotů ne d  Výchozí Databáze materiálů  Aluminum_150BHN-S11RB  Minimální radlus pro nějezd po % poloměru nástroje: | e neresetovat řezné podmínky<br>o šroubovici<br>technicky podporováno, může<br>ně.<br>šroubovici<br>170% v |   |
| – CAM-strom<br>– Nájezd / Odjezd<br>– Nájezd / Odjezd<br>– CAM hiššení<br>– Šablona<br>– Tolerance<br>– Operační proces<br>– Vyhledávní nástrojů<br>– Tabulka nástrojů<br>– Tabulka nástrojů<br>– Tabulka nástrojů<br>– Tabulka nástrojů<br>– Dokumentace/Nápověda<br>– Machinnoj<br>– Paralelní operace<br>– Synchronizace kanálů<br>– Mezioperační pohyby nástroje<br>– Obecné | Change default Machine Da<br>when changing machine Ir<br>Feature Recognition & Geometr<br>Výchozí mód rozpoznávání<br>Náhled geometrie:<br>Show Geometrie:<br>Show Geometrie:<br>Protažení kapsy k polotovarů<br>Výchozí protžení:<br>Přěpnout na tečné protaž                                       | Itabase<br>edit CAM-Part mode                                                                              |   |
| <b></b>                                                                                                    |                                                                                                    | <u>QK</u> <u>S</u> torno                                                                                   |   |

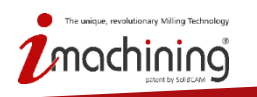

Objem

Obrys

### iMachining – protažení otevřené kapsy

- Dvě nové možnosti jak provést protažení otevřené kapsy k polotovaru
  - K nejbližší bodu (defaultně nastavené)
  - Tečně

| Geometrie                                                                                                    | Geometrie Polotovar Ochrana obrobku/upínače Z                                                                                                    |
|----------------------------------------------------------------------------------------------------|----------------------------------------------------------------------------------------------------|
| <ul> <li>Nástroj</li> <li>Roviny</li> <li>Průvodce technologií</li> <li>Technologie</li> <li>Propojení</li> <li>Řízení omezení pohyt</li> <li>Přídavné parametry</li> </ul> | Definice polotovaru<br>Definice polotovaru - Styl<br>Automaticky<br>.STFrm_sj<br>Ukázat                                                                                                    |
|                                                                                                    | <ul> <li>✓ Obrábět jen zbytkový materiál</li> <li>✓ Protažení kapsy k polotovaru</li> <li>Protažení počátku</li> <li>○ Tečna</li> <li>● Nejbližší bod</li> <li>Přírůstek úhlu:</li> <li>0</li> <li>Protažení konce</li> <li>○ Tečna</li> <li>● Nejbližší bod</li> <li>Přírůstek úhlu:</li> <li>0</li> </ul> |

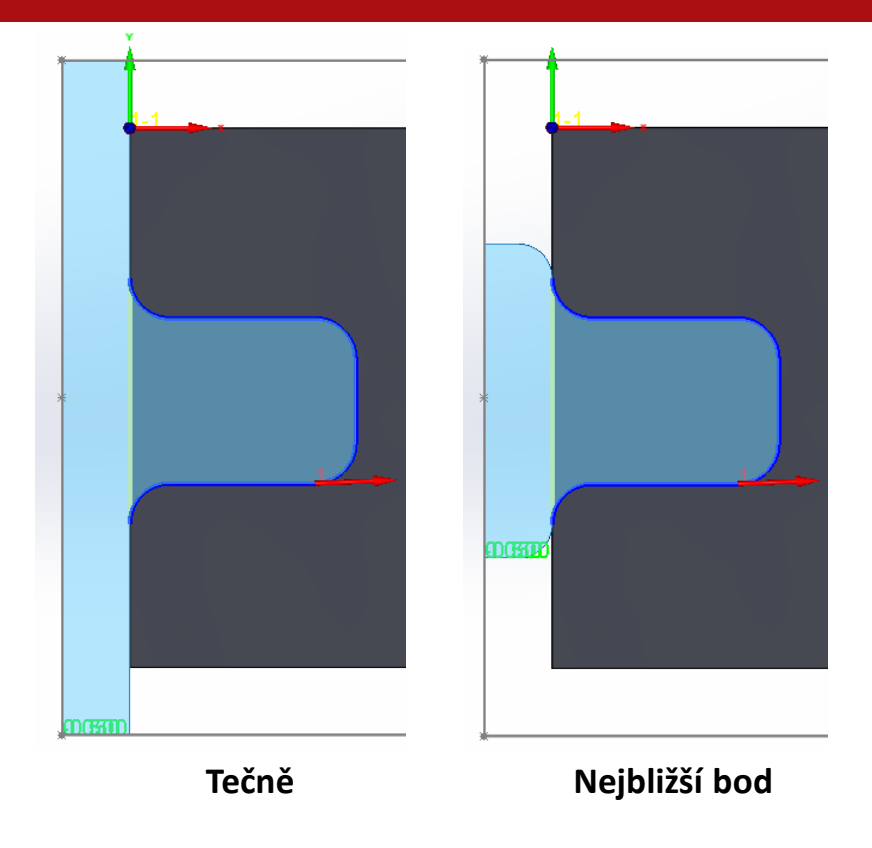

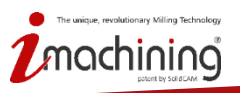

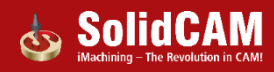

## iMachining – výchozí nastavení protažení otevřené kapsy

- V nastavení SolidCAMu naleznete možnost nastavit výchozí varianty protažení
  - Nejbližší bod nebo tečně

| See Demo   |
|------------|
|            |
|            |
| on YouTube |

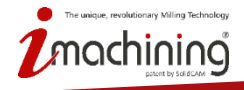

| SolidCAM Možnosti                                                                                                    |                                                                                                    |                                                                             | ?         | × |
|----------------------------------------------------------------------------------------------------|----------------------------------------------------------------------------------------------------|-----------------------------------------------------------------------------|-----------|---|
| Uživatelské adresáře     Jednotky     Výchozí postprocesor     Simulace NC Program     Simulace NC Program     Orogram     Automatická definice projektu     Definice Nulového bodu     Definice polotovaru     Obnova polotovaru     Synchronizace     Wyřistť projekt | Průvodce technologií<br>Při výběru stejného nástroje<br>Klasické řezné podmínky po<br>Dashboard<br>Tabulka nástrojů<br>Povolit výběr Kulových fréz<br>Varování Polohování není te<br>dojit k vytvoření hrotů na dn | neresetovat řezné podmínky<br>šroubovici<br>chnicky podporováno, může<br>ě. |           |   |
| - Simulace stroje - Výchozí - Cometrie                                                                                                    | Výchozí Databáze materiálů<br>Aluminum_150BHN-81HRB                                                                                                    |                                                                             | ~         |   |
| – Názvy<br>– Řezné podmínky<br>– Barvy                                                                                                    | Minimální radius pro nájezd po š<br>% poloměru nástroje:                                                                                                    | iroubovici<br>170%                                                          | ~         |   |
| CAM-strom<br>- CAM-strom<br>- CAM hlášení<br>- Sablona<br>- Tolerance<br>- Operační proces<br>- Vyhledávání nástrojů                                                                                                    | Change default Machine Dat<br>when changing machine in<br>Feature Recognition & Geometry<br>Výchozí mód rozpoznávání<br>Náhled geometrie:                                                                          | abase<br>edit CAM-Part mode<br>Rozpoznávání přes ploch<br>3D telo           | ıy ∨<br>~ |   |
| Tabulka nástrojů<br>Transformace                                                                                                    | Show Geometry Preview fro                                                                                                    | om CAM-Manager                                                              |           |   |
| – Jokumentace/Napoveda<br>– <mark>IMachning</mark><br>– Paralelní operace<br>– Synchronizace kanálů<br>– Mezioperační pohyby nástroje<br>– Obecné                                                                                                    | <ul> <li>Protažení kapsy k polotovaru</li> <li>Výchozí protžení:</li> <li>Přepnout na tečné protaže</li> </ul>                                                                                                    | Nejbližší bod<br>ní pro jednoduché geometrie                                | ~         |   |
| 日 🖉 智                                                                                                    |                                                                                                    | <u>O</u> K <u>S</u> torno                                                   |           |   |

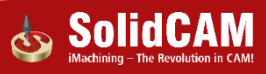

#### iMachining – polootevřená kapsa jako zavřená

- Nová možnost jak definovat polootevřené kapsy jako zavřené
  - Dráha nástroje je automaticky přizpůsobena tak, aby se podobala uzavřené kapse a hrany, které jsou otevřené jsou následně opatrně odebrány

| le Operace iMachining                                                                                                    |                                                                     |         |                | ? ×      |
|----------------------------------------------------------------------------------------------------|---------------------------------------------------------------------|---------|----------------|----------|
| Technologie                                                                                                    | Název operace                                                       | Šablona |                | Průvodce |
| Hrubování 🔻                                                                                                    | ~                                                                   | B 🖻     | <b>0 🖪 1</b> 2 | Zapnuto  |
| Geometrie     Nästroj     Koviny     Průvodce technologií     Technologie     Propojení     Kizení omezení pohyt     Přídavné parametry | Technologie Oběhy Třídění<br>Pokročlié třídění<br>Pokročlié třídění |         |                |          |
|                                                                                                    | Pořadí krok dolů                                                    |         |                |          |
| < >                                                                                                    | Dokončit Z-rovinu                                                   |         |                |          |
|                                                                                                    | částečně otevřené kapsy                                             |         |                |          |
|                                                                                                    | Cástečně otevřené kapsy jako uzavře                                 | né      |                |          |
|                                                                                                    | primárně vstoupit přes otevřené hran                                | ıγ      |                |          |
|                                                                                                    |                                                                     |         |                |          |
| 8 6 6 6                                                                                                    | 601 60®<br>600 600                                                  |         | e              | 🛃 🔁      |

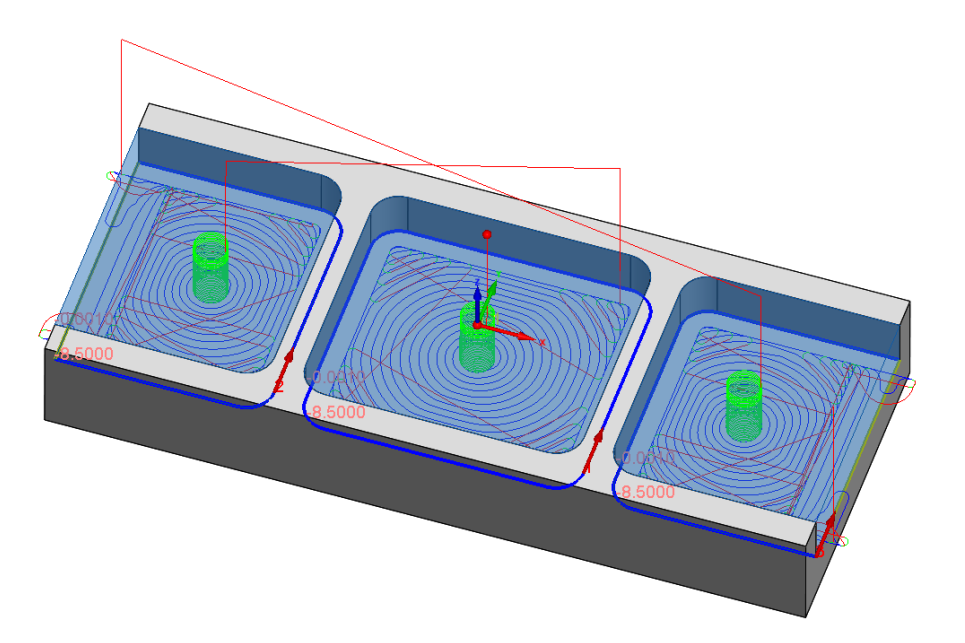

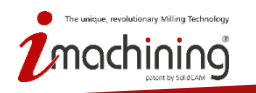

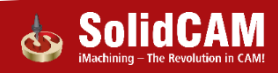

## iMachining – nejdříve všechny otevřené hrany

- Nové nastavení pro polootevřené kapsy s přístupem z venku
  - Dráha nástroje je automaticky přizpůsobena tak, aby všechny otevřené hrany byly obrobeny z vnější strany
  - Přináší ochranu před poškozením křehkých materiálů

| 💩 Operace iMachining                                                                                                    |                                                                         | ? ×      |
|----------------------------------------------------------------------------------------------------|-------------------------------------------------------------------------|----------|
| Technologie                                                                                                    | Název operace Šablona                                                   | Průvodce |
| Hrubování 🔻                                                                                                    | · · · · · · · · · · · · · · · · · · ·                                   | Zaphuto  |
| Geometrie     Naštroj     Aviny     Průvodce technologií     Cetimologie     Propojení     Kizení omezení pohyt     Přídavné parametry | Technologie  Oběhy Tříšlen <br>Pokročilé tříšlení<br>Pokročilé tříšlení |          |
| < >>                                                                                                    | Pořadí krok dolů                                                        |          |
| 88                                                                                                    | částečně otevřené kapsy                                                 |          |
|                                                                                                    | částečně otevřené kapsy jako uzavřené                                   |          |
| Г                                                                                                    | primárnē vstoupit přes otevřené hrany                                   |          |
|                                                                                                    |                                                                         |          |
| 8 5 5 5 5 5                                                                                                    | 601 60 <sup>®</sup><br>600 600                                          | 1        |

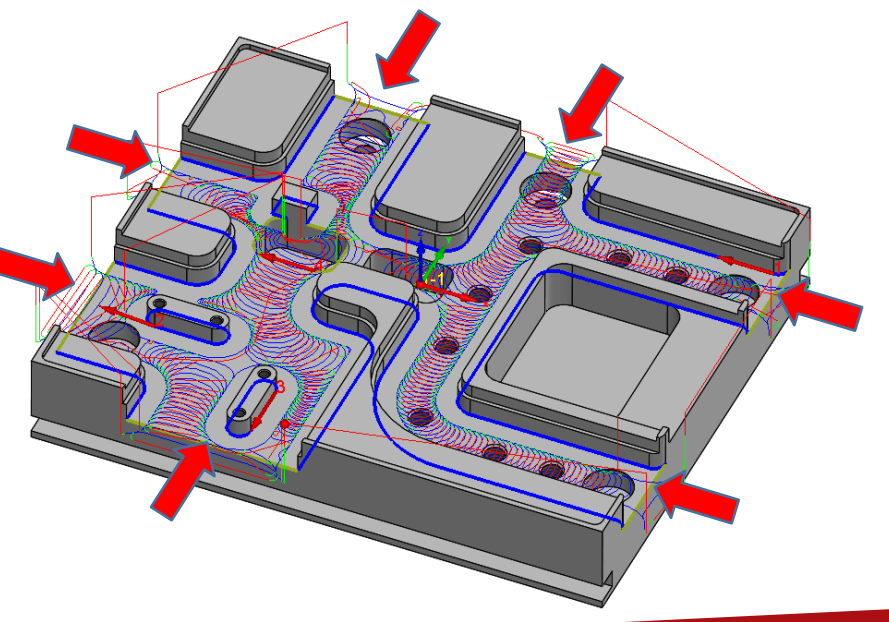

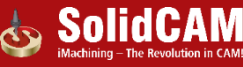

#### iMachining 3D - podpora STL držáků

• 3D iMachining nyní přináší ochranu proti zabourání při použití STL držáku

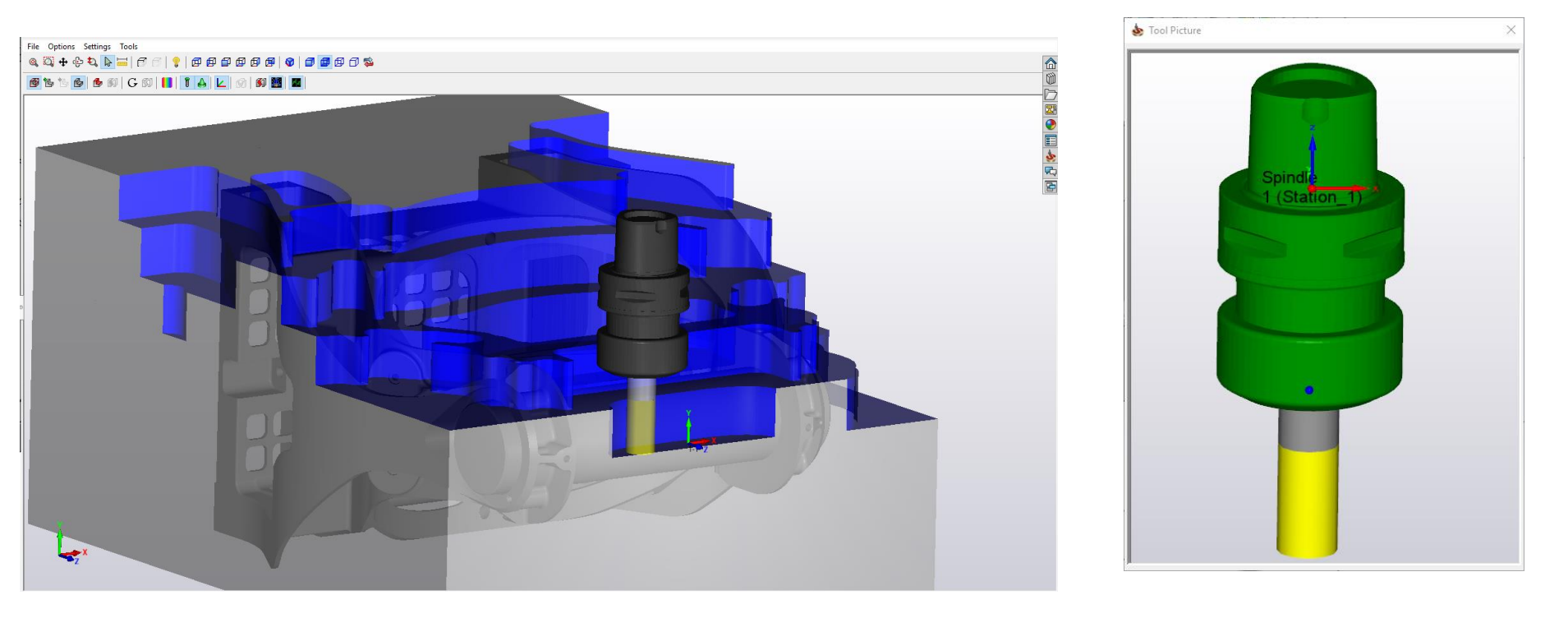

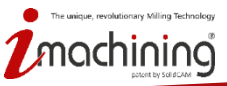

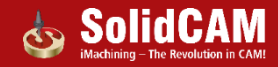

#### iMachining 3D – minimální hloubka dohrubování

- 3D iMachining nově umožňuje omezení posledního kroku nahoru na minimálně 1.0 ACP
  - Pomáhá omezit vibrace, které mohou vznikat z důvodu malé hloubky záběru
  - Na zbytek materiálu se zvolí vhodnější nástroj, který zvládne obrobit zbývající materiál

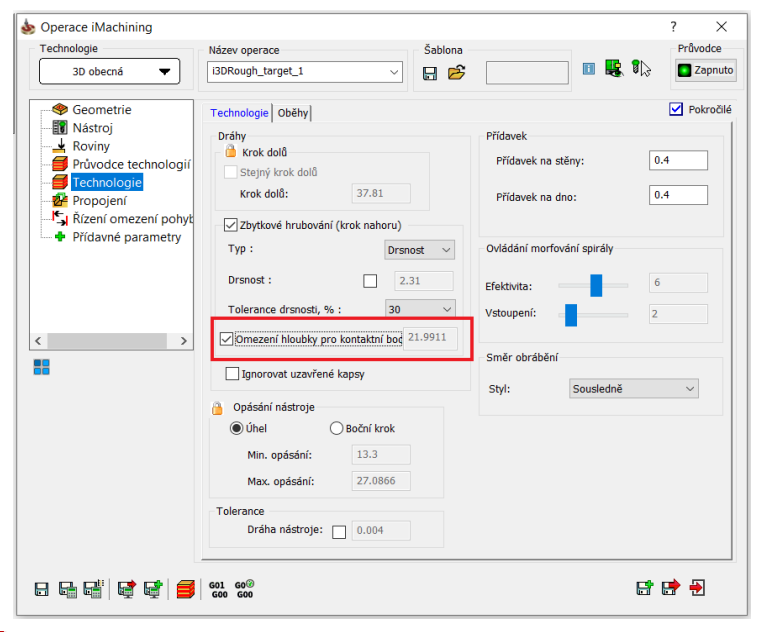

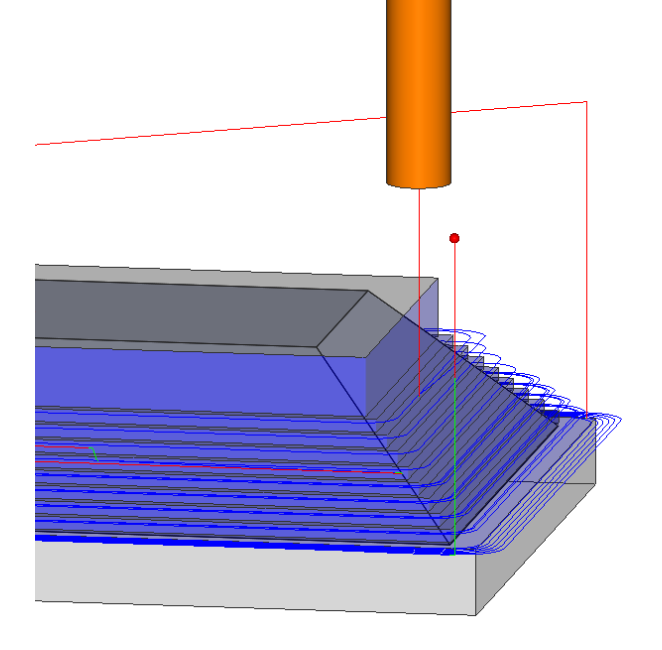

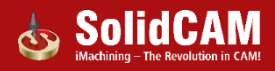

## Novinky v SolidCAMu 2019

## Souvislé 5osé frézování

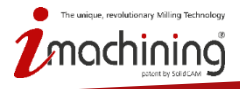

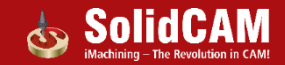

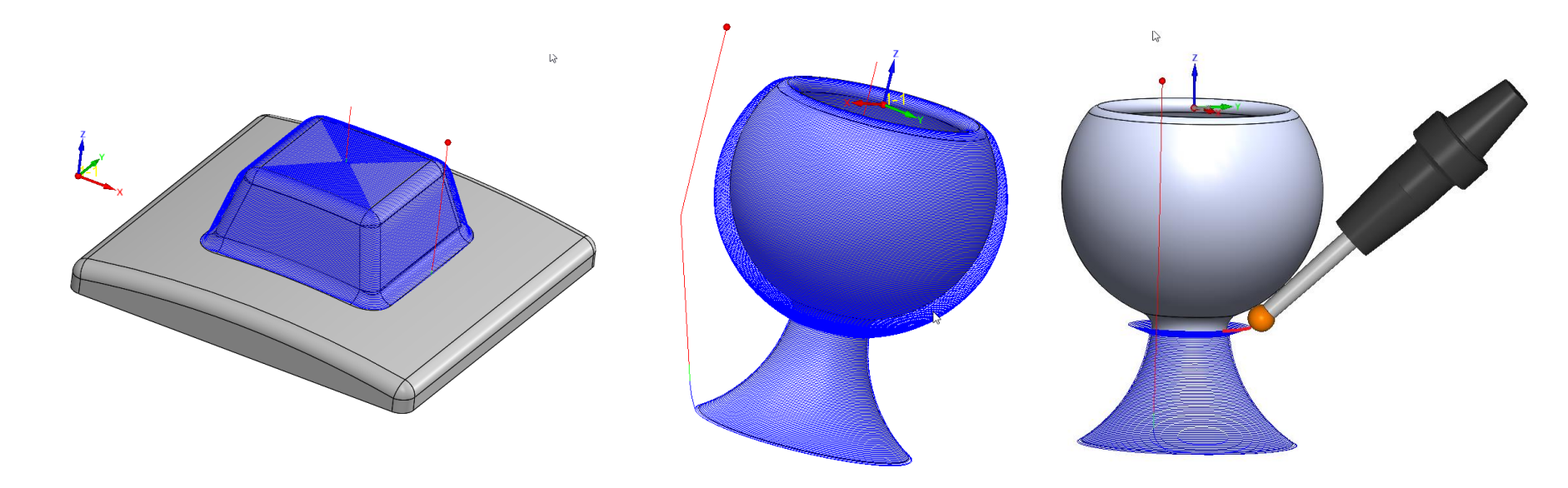

- Nová strategie, která umožňuje obrábění složitých 3D tvarů pomocí dráhy s konstantním bočním krokem
- Plná podpora pro 5osé souvislé obrábění a HSS modul

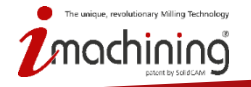

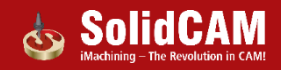

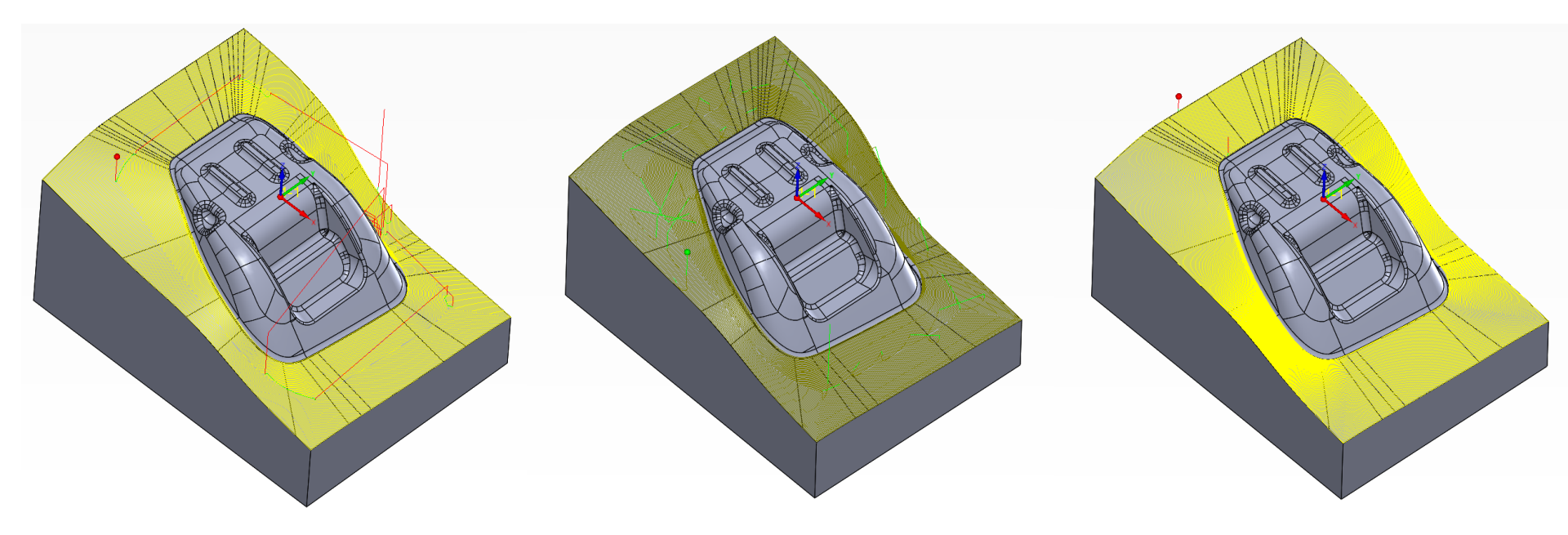

 HSM – dráhy konstantní krok  Turbo HSM – dráhy konstantní krok Více osý konstantní krok

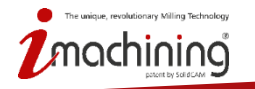

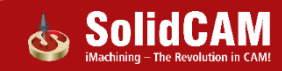

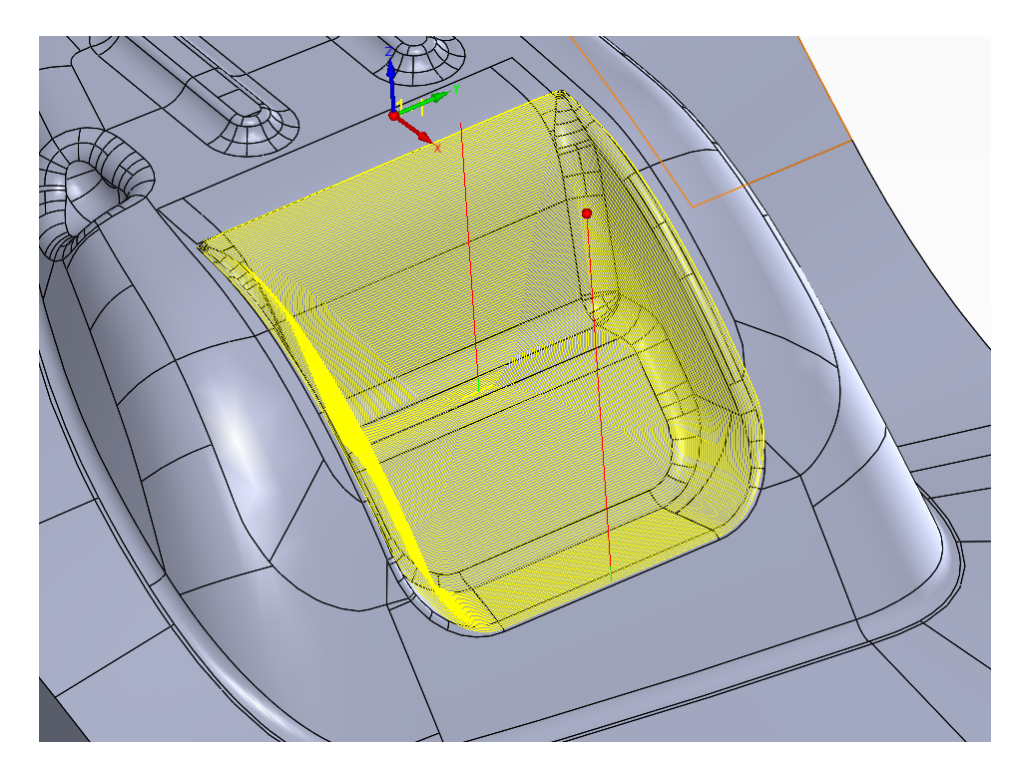

Více osý konstantní boční krok (3osý)

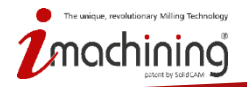

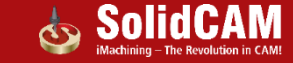

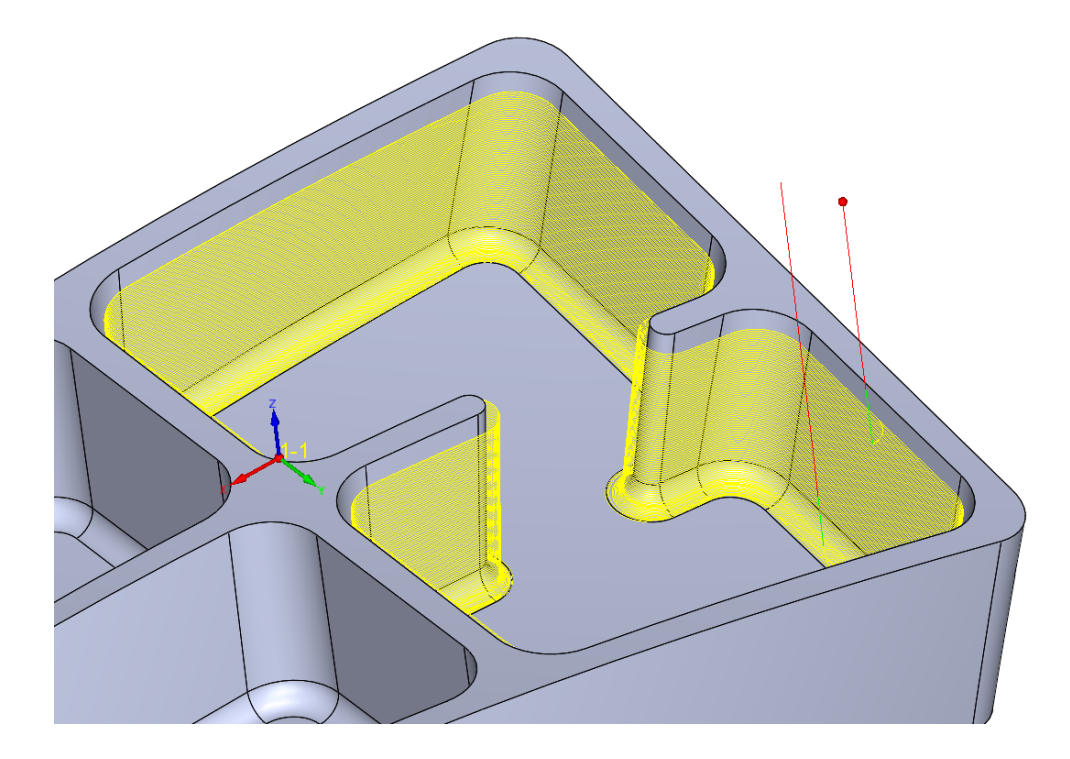

• Více osý konstantní boční krok (5osý)

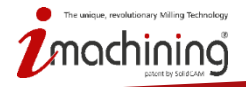

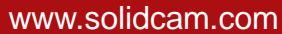

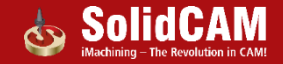

## Novinky v SolidCAMu 2019

## Podpora nový typů radiusových nástrojů

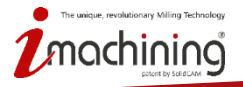

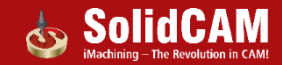

#### Nové typy nástrojů pro HSS a 5osé operace

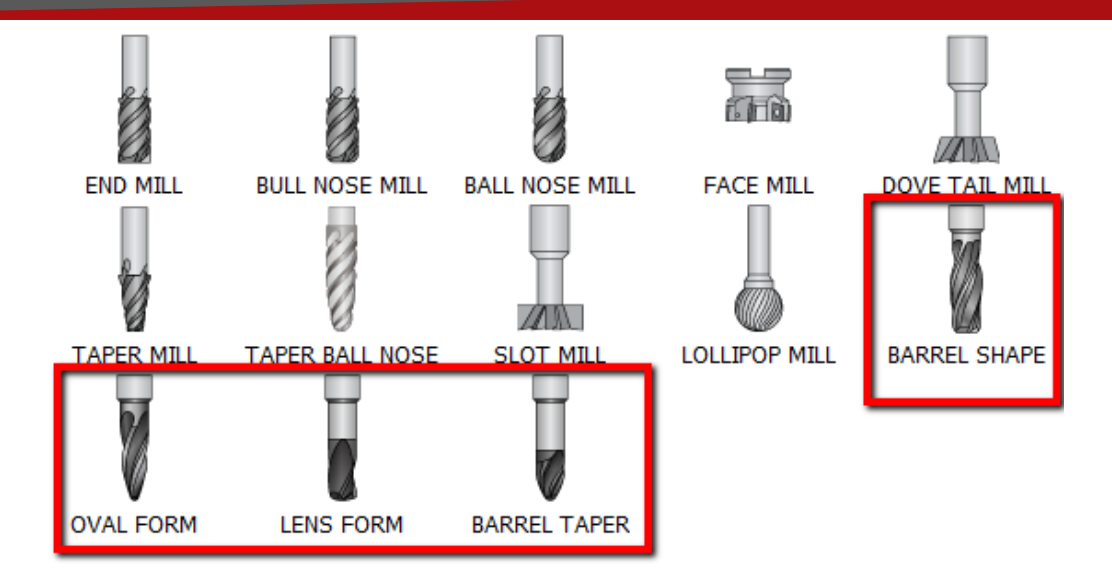

- SolidCAM 2019 nyní podporuje všechny typy radiusových fréz
- Podporovány jsou nově tyto: Oválný tvar, Soudečková tvar, Kuželový tvar, Čočkový tvar
- Tyto frézy jsou podporované v operacích HSS a 5osých operacích

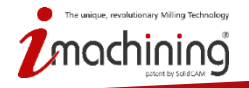

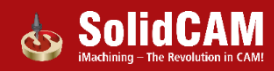

### Nové typy nástrojů pro HSS a 5osé operace

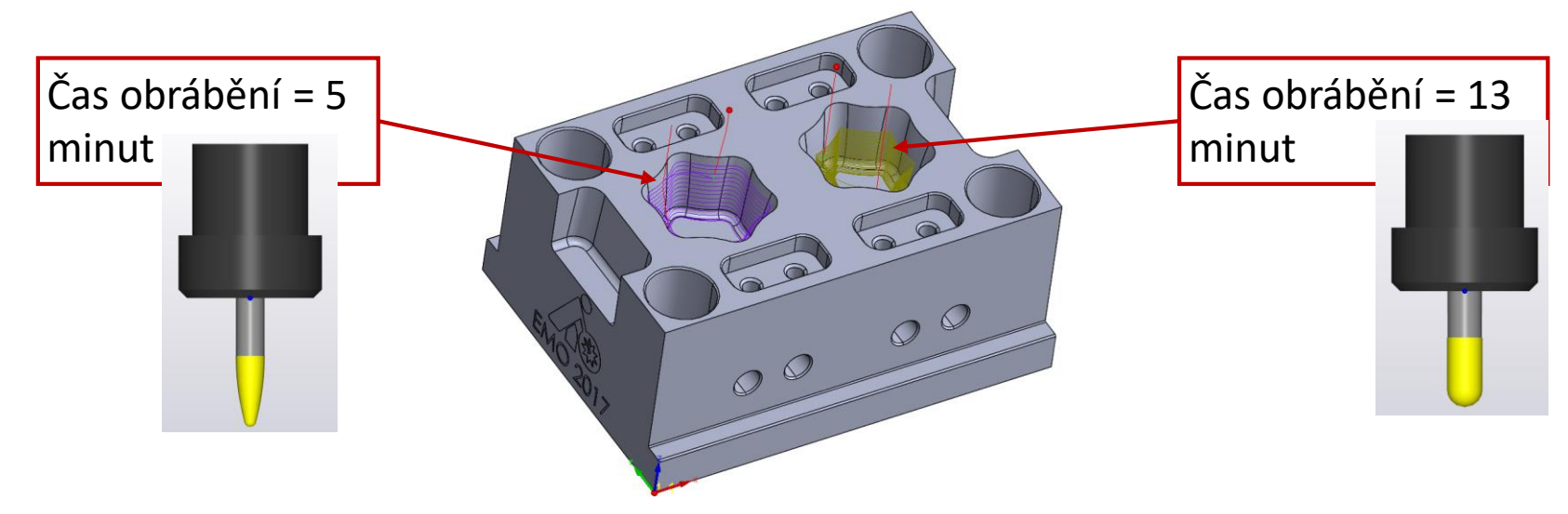

- Nové rádiusové frézy jsou novou kategorií výkonných nástrojů, které umožňují obrábění s větším krokem dolů nebo stranovým krokem u před-dokončovacích a dokončovacích operací.
- Tyto oválné, kuželové a soudečkové frézy nabízejí zcela nové možnosti v oblasti obrábění odlitků, turbín a lopatkových kol.

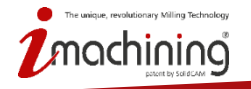

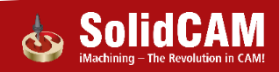

## Novinky v SolidCAMu 2019

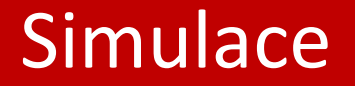

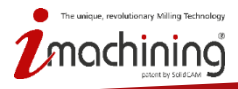

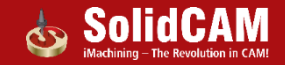

#### Zcela nová SolidCAM simulace

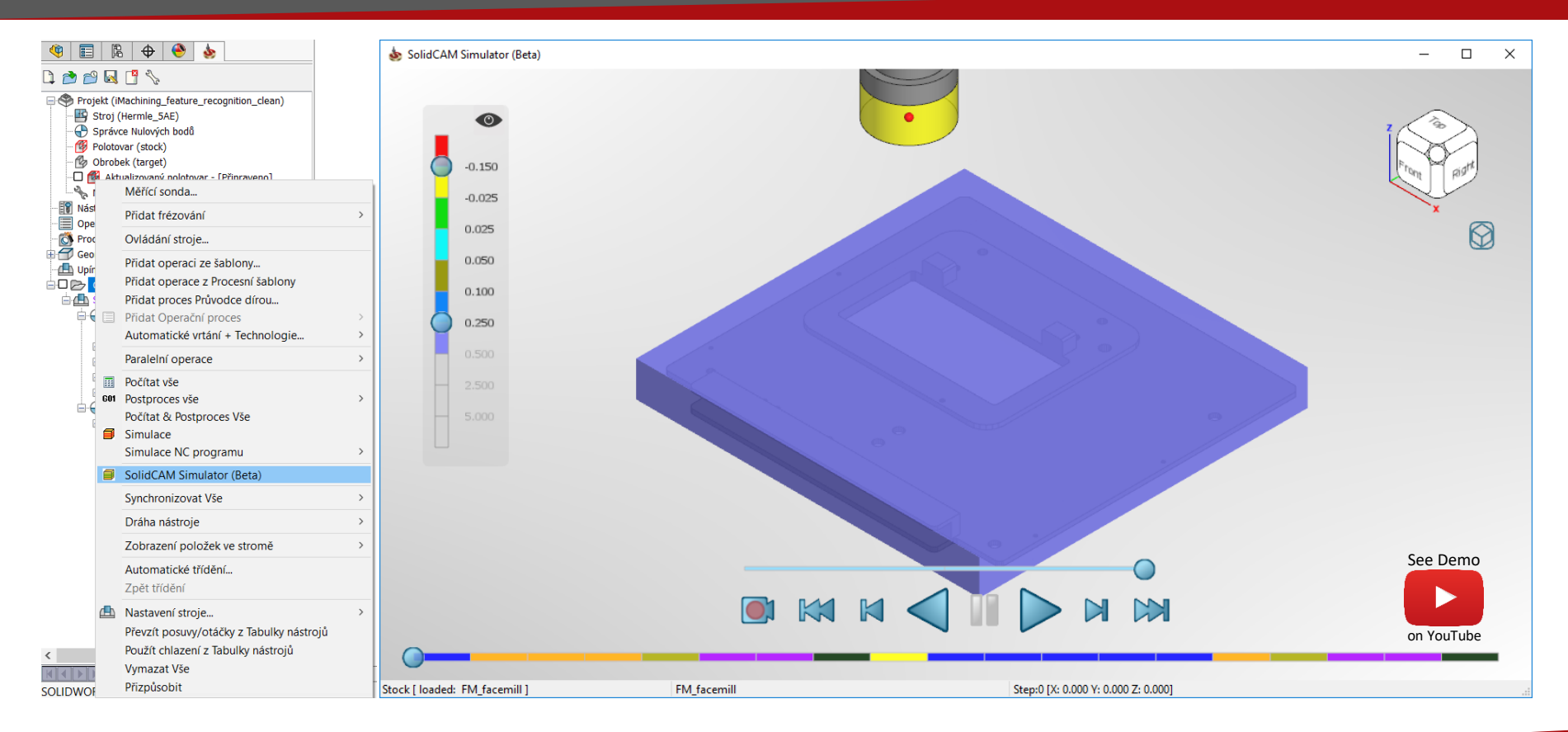

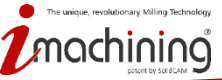

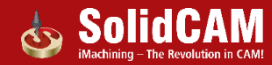

## Nová simulace: plovoucí okno

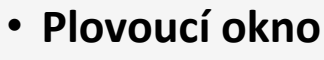

- Nová simulace může běžet V. Zovat vist Na roje Okro Napovela \* Samostatném okně sodrcAMU posked projekty Zovat vist Na roje Okro Napovela \* Torba simulace se trova samostatném okně sodrcAMU posked projekty Zovat Vist Na roje Okro Napovela \* SodrcAMU posked projekty Zovat Vist Na roje Okro Napovela \* SodrcAMU posked projekty Zovat Vist Na roje Okro Napovela \* SodrcAMU posked projekty Zovat Vist Na roje Okro Napovela \* SodrcAMU posked projekty Zovat Vist Na roje Okro Napovela \* SodrcAMU posked projekty Zovat Vist Na roje Okro Napovela \* SodrcAMU posked projekty Zovat Vist Na roje Okro Napovela \* SodrcAMU posked projekty Zovat Vist Na roje Okro Napovela \* SodrcAMU posked projekty Zovat Vist Na roje Okro Napovela \* SodrcAMU posked projekty Zovat Vist Napovela \* SodrcAMU posked projekty Zovat Vist Napovela \* SodrcAMU posked projekty Zovat Napovela \* SodrcAMU posked projekty Zovat Vist Napovela \* SodrcAMU posked projekty Zovat Vist Napovela \* SodrcAMU posked projekty Zovat Vist Napovela \* SodrcAMU posked projekty Zovat Vist Napovela \* SodrcAMU po
- Simulace může běžet zatímco aktivně pracujete v SolidCAMu
- Ideální pro uživatele, kteří pracuji na více monitorech

☐ ⊕ Nulový bod 1 (1- Poloha)
☐ ∠ G4\_iMT\_Outside ...T1(0:00:57)

G IMT\_plocha ...T1(0:00:35)

G3 iMT plocha 2 ... T1(0:00:08)

G1 iMT plocha 1 ... T1(0:00:18)

G2\_iMT\_kontura5 ...T1(0:00:04)

G1\_IMT\_wall\_kontura4 ...T3(0:00:06)
 G1\_IMT\_vall\_kontura4 ...T3(0:00:06)
 G1\_IMT\_wall\_kontura4 ...T3(0:00:06)

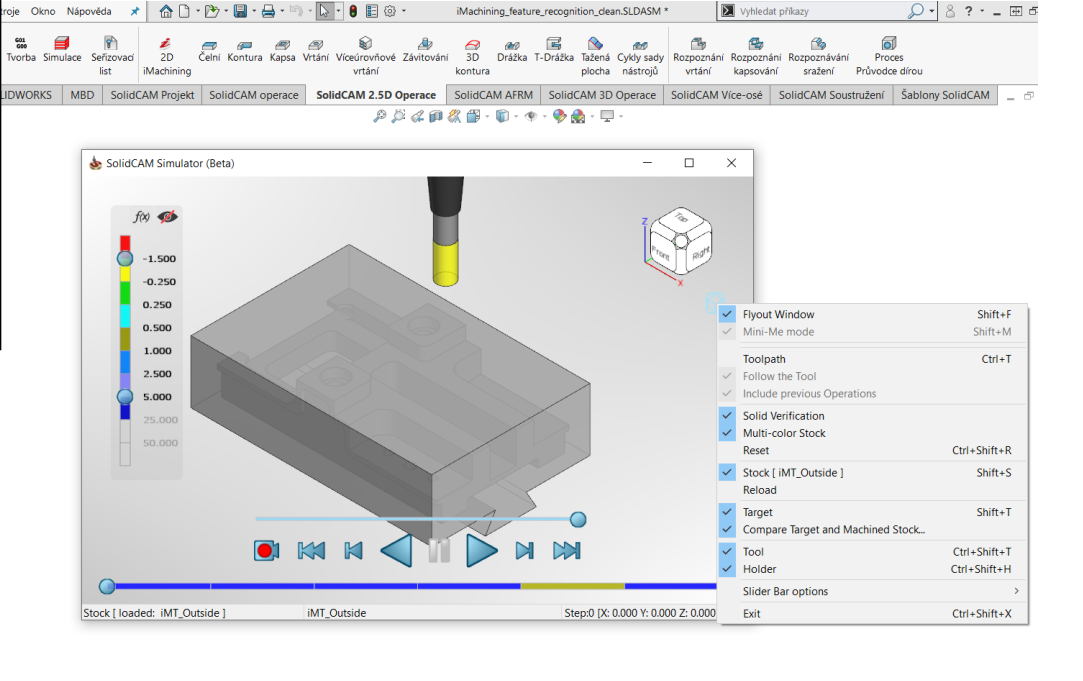

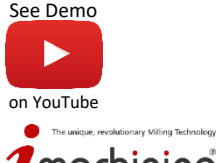

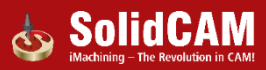

## Nová simulace: integrovaná náhled

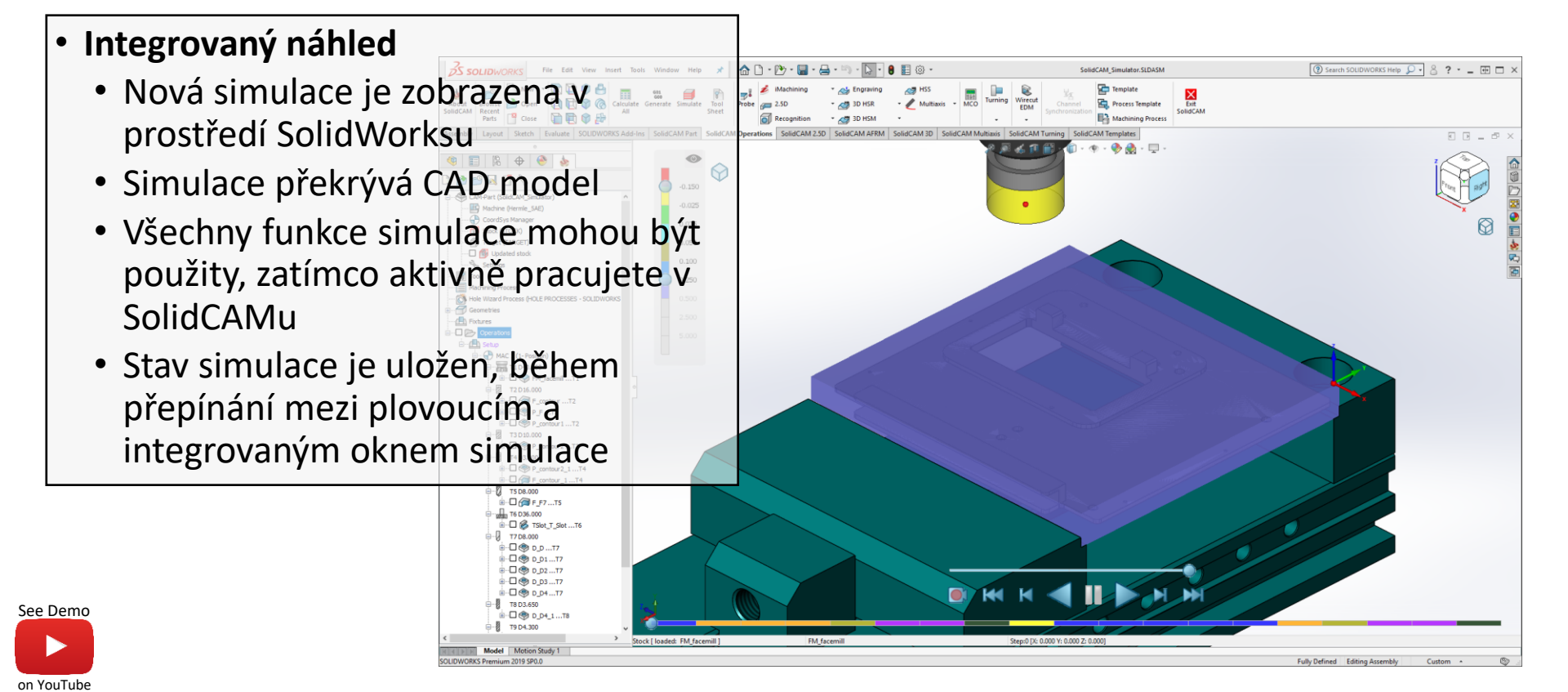

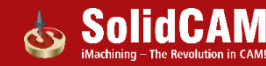

#### Nová simulace: Mini náhled

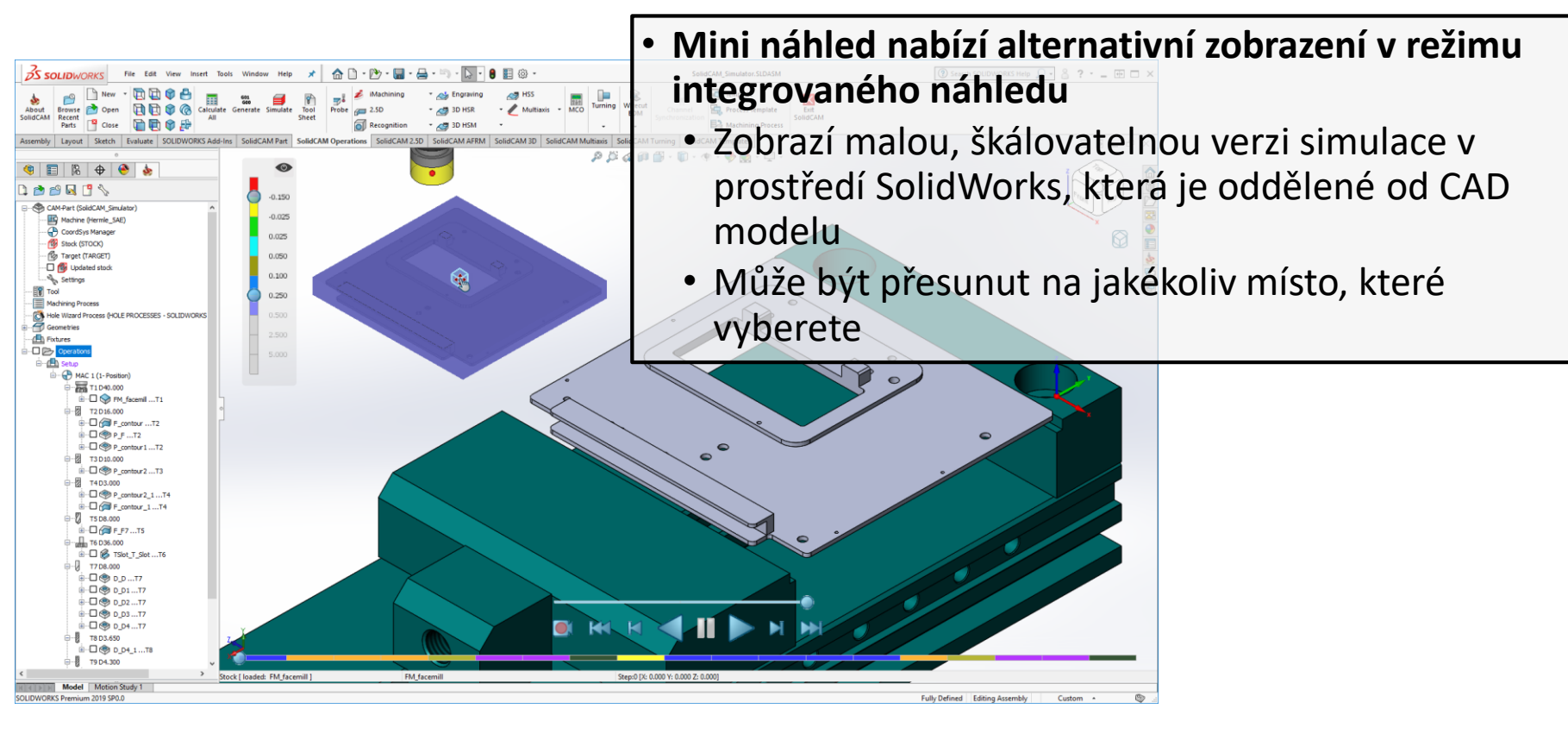

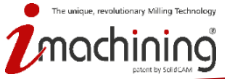

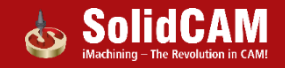

## Nová simulace: Zvýšení výkonu

- Nová simulace vs Host CAD simulace (testování zrychlení):
  - Automaticky používá více jader pro každou část simulace
  - Objemová simulace je o 200 300% rychlejší
  - Simulace drah je o 400% rychlejší

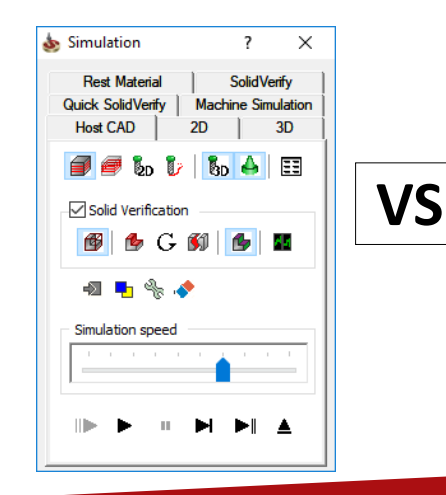

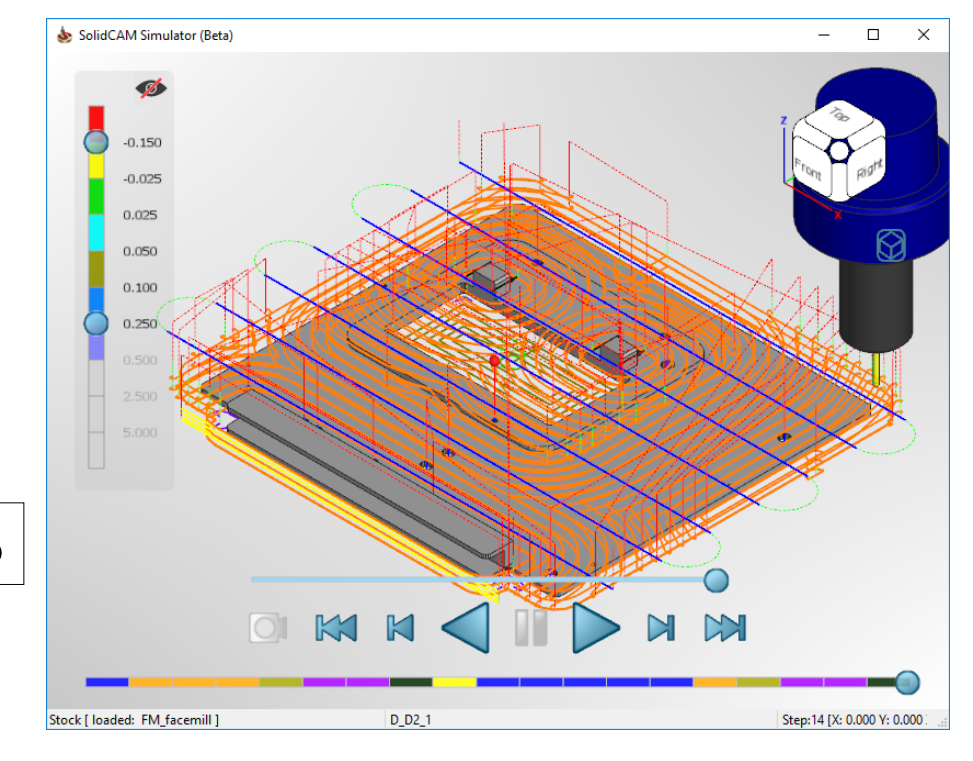

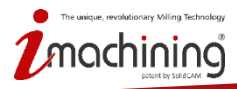

#### Nová simulace: ovládání simulace

• Kombinuje mnoho existujících funkci z aktuálních simulací SolidCAMu a přidává další

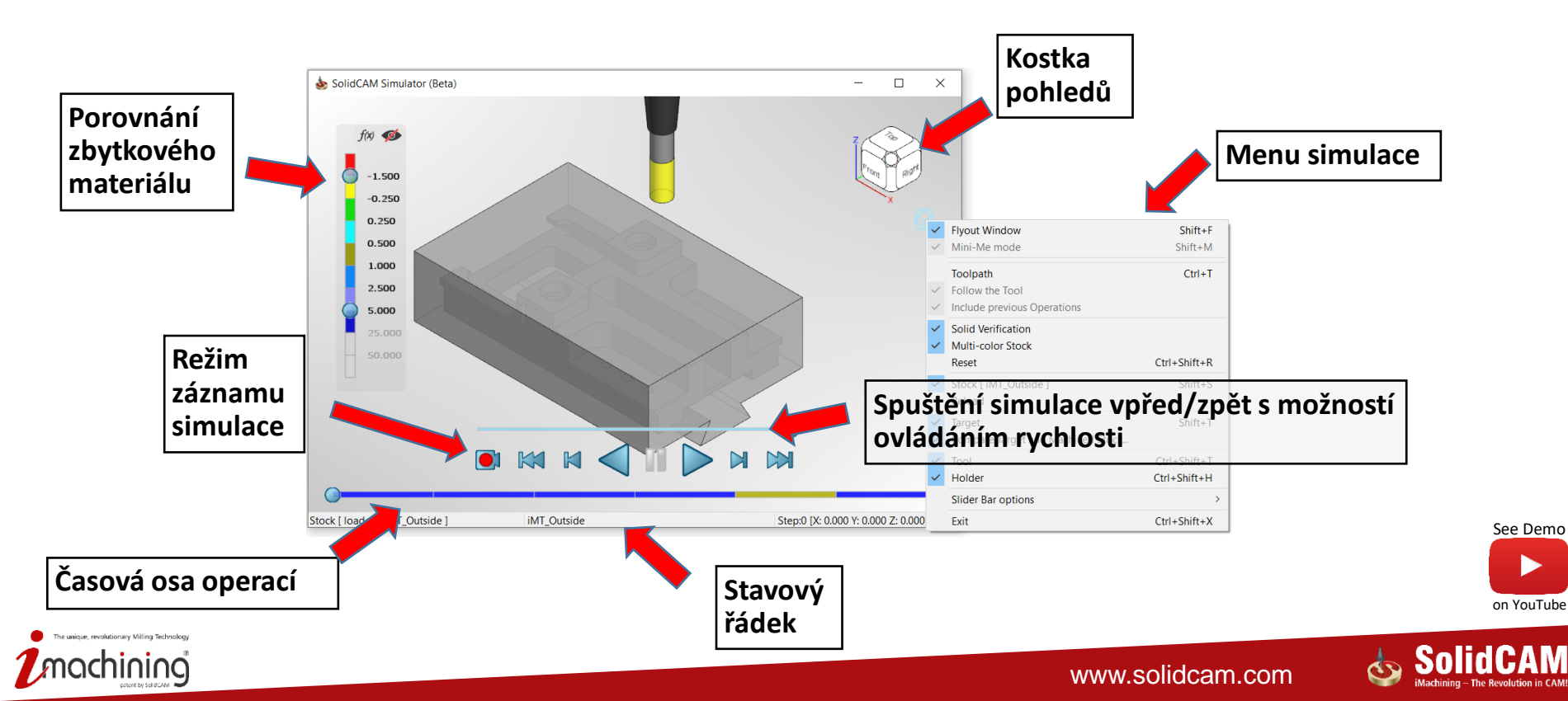

## Nová simulace: porovnání zbytkového materiálu

- Simulace nabízí možnost dynamicky porovnat obrobek s aktuálně obrobeným tvarem během simulace
  - Ukáže zbývající materiál nebo podřezání dle nastavení tolerancí a barevné škály

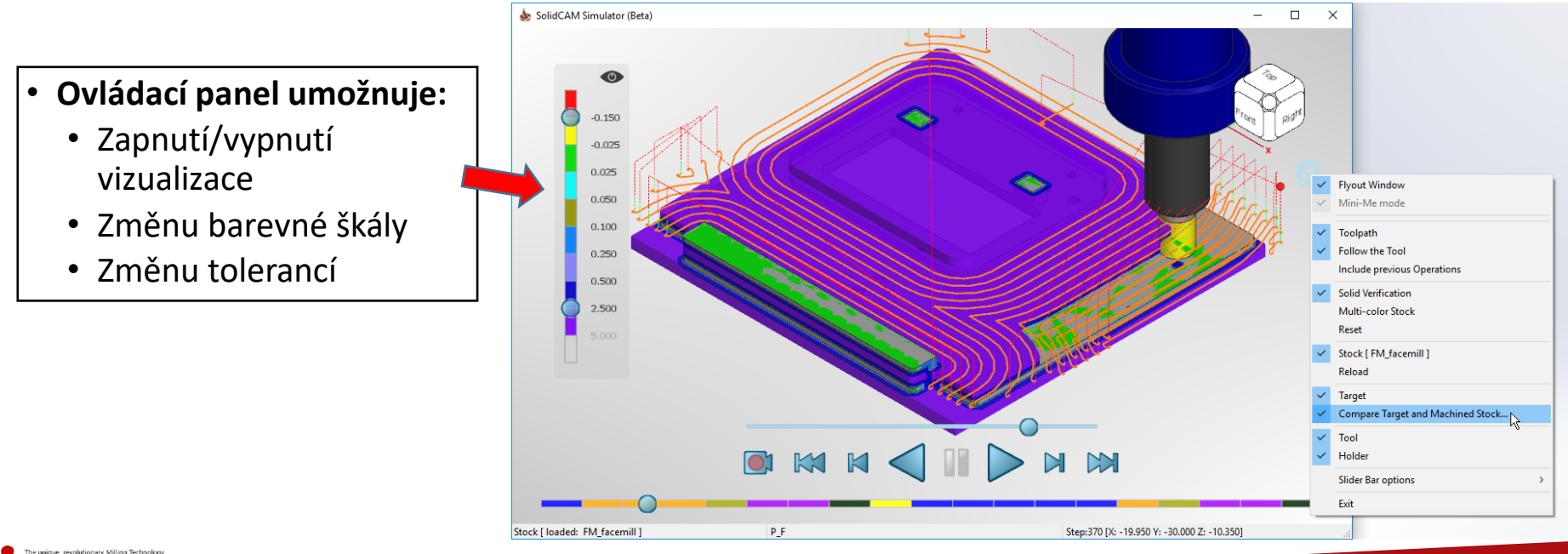

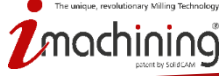

#### Nová simulace: vykreslení dráhy nástroje

• Možnost zobrazit nebo skrýt vykreslení dráhy nástroje

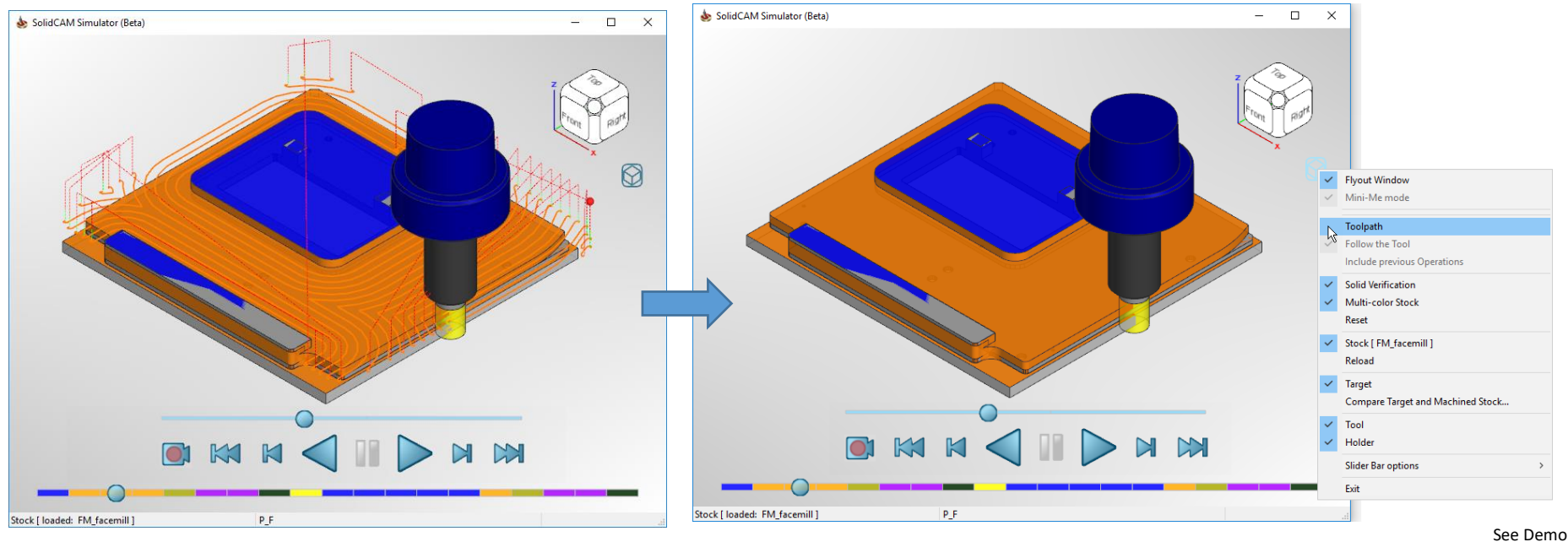

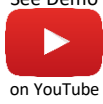

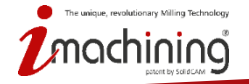

#### Nová simulace: vykreslení dráhy nástroje

• Následuj nástroj - dráha nástroje je vykreslena až za pohybujícím se nástrojem

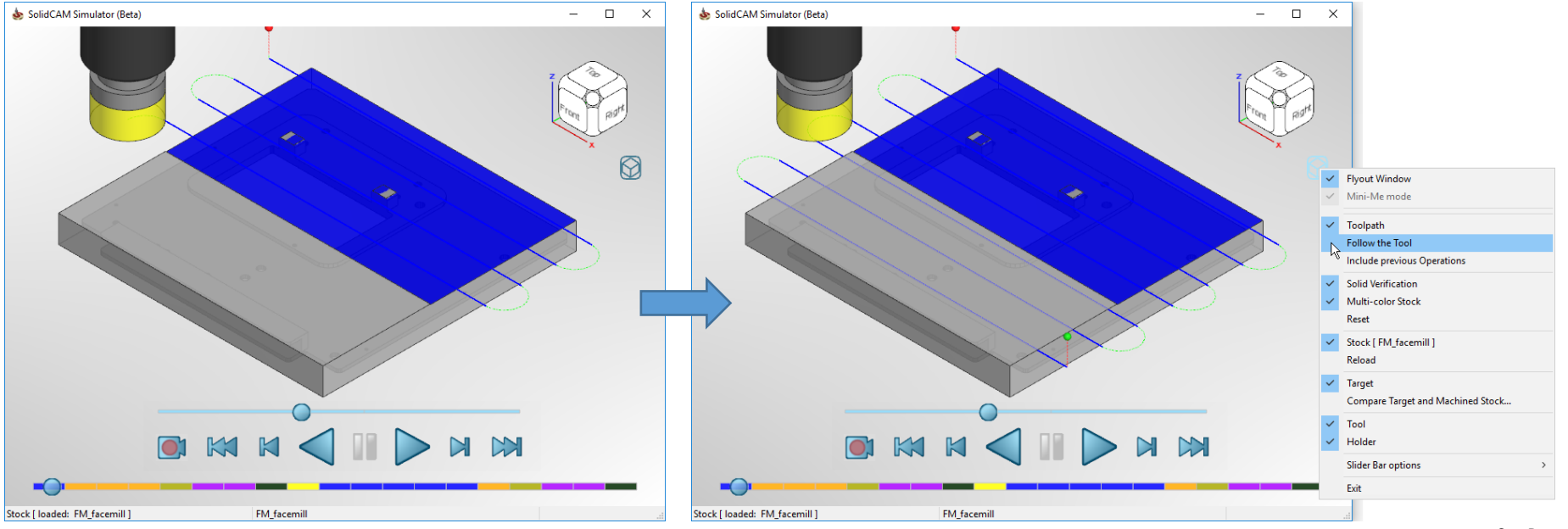

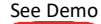

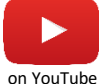

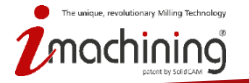

#### Nová simulace: vykreslení dráhy nástroje

• Včetně předchozích operací – vykreslení dráhy nástroje i po předcházejících operacích

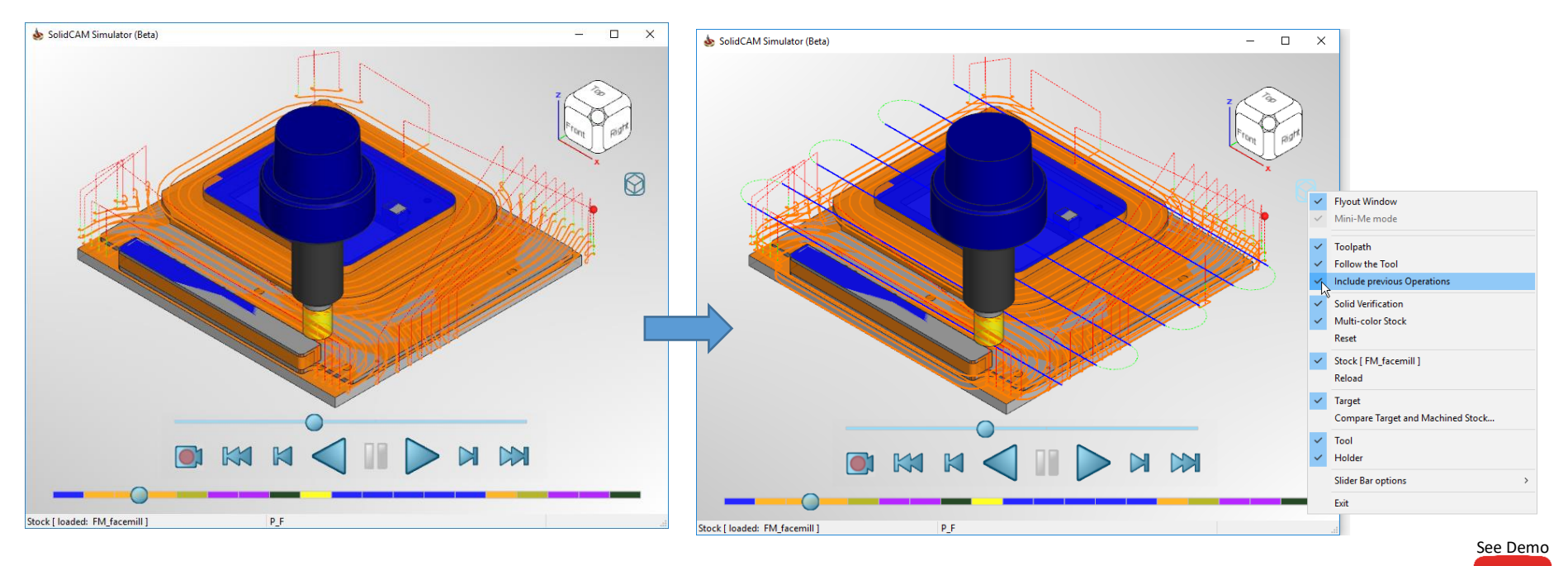

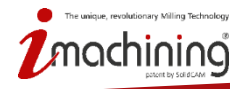

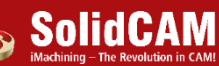

on YouTube

Možnost aktivovat vykreslení polotovaru a odebírání materiálu

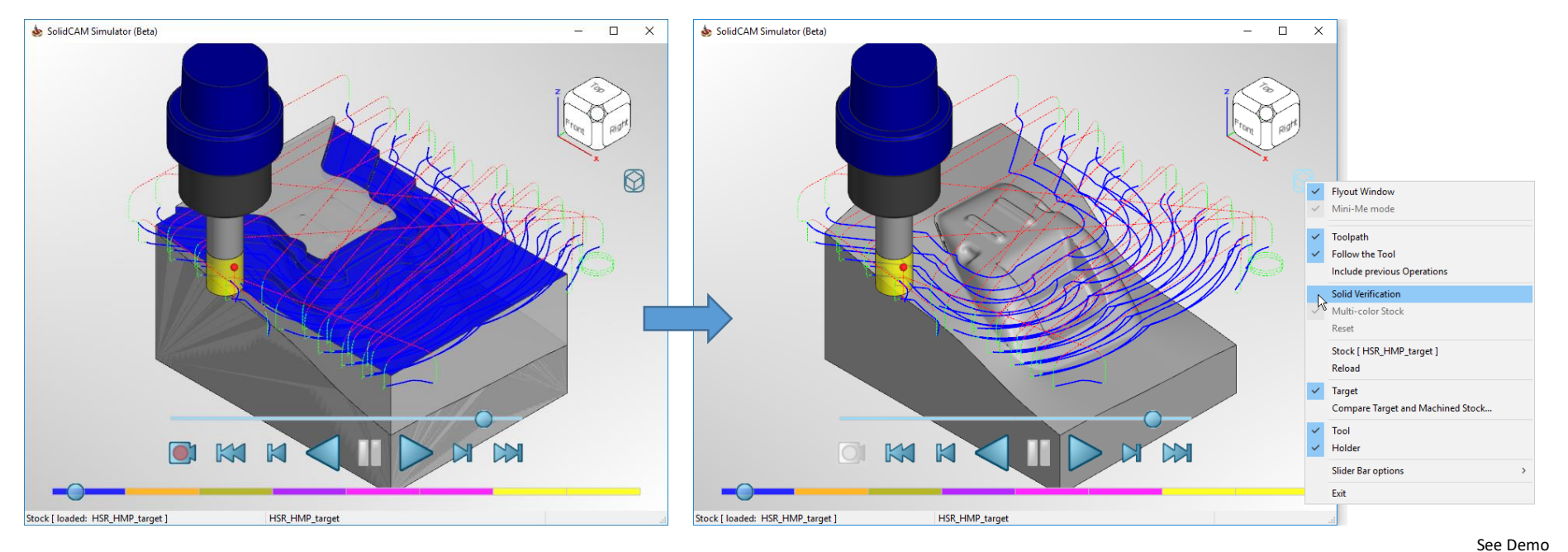

on YouTube

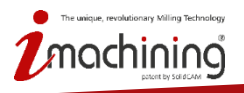

### Nová simulace: nahrávka simulace

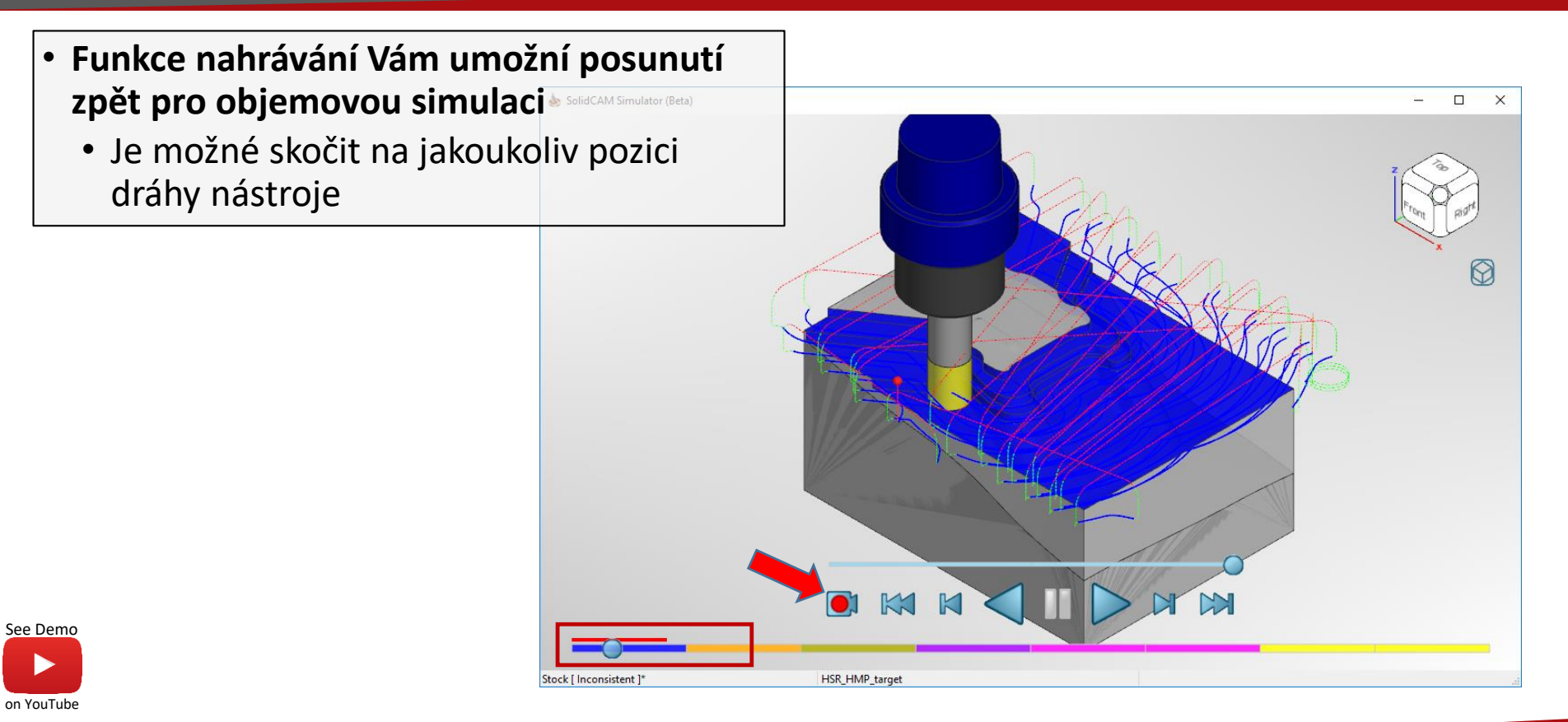

nary Milling Technolog

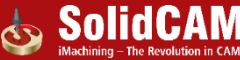

Obrobená plocha v barevné škále dle nastavení barev u nástrojů

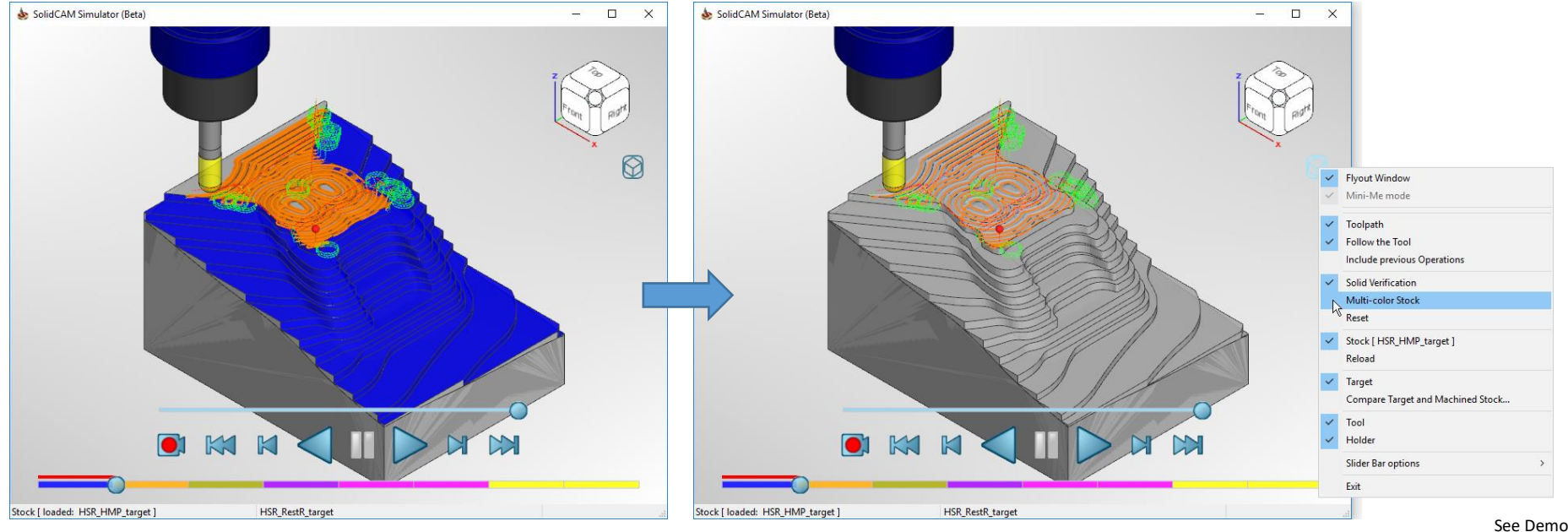

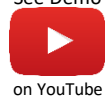

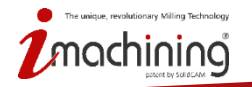

 Možnost Reset vyčistí okno od barevných stop z předchozích operací a vrátí se na začátek aktuální operace

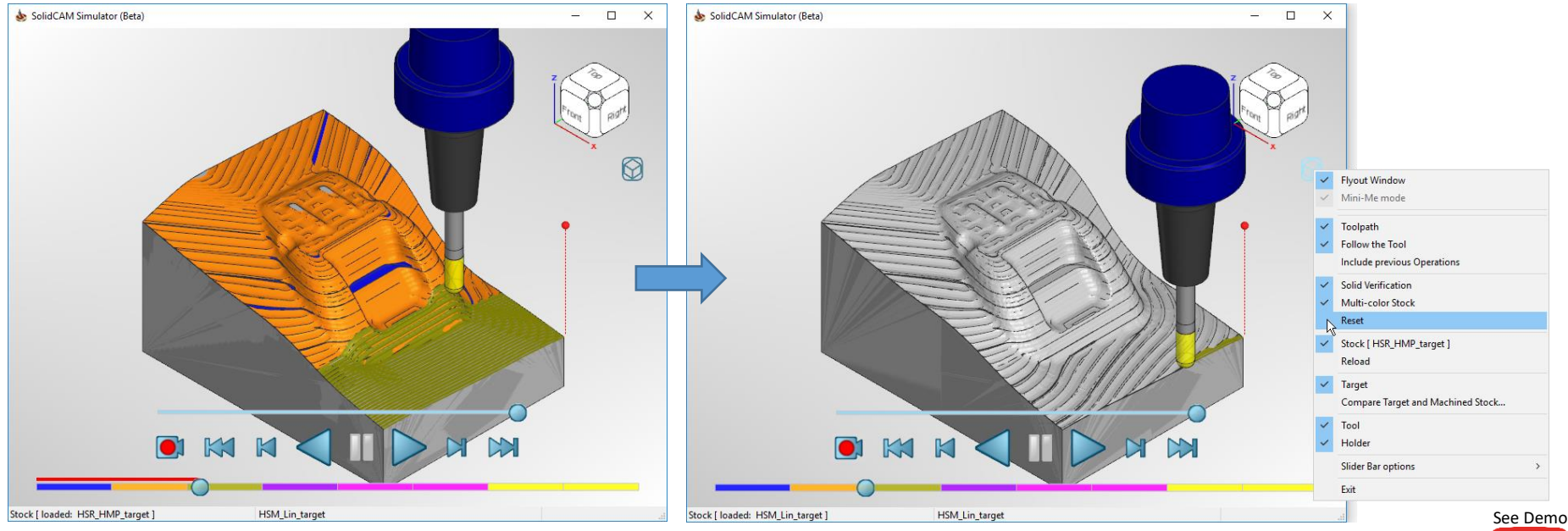

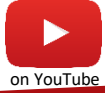

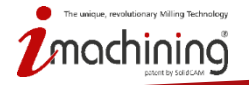

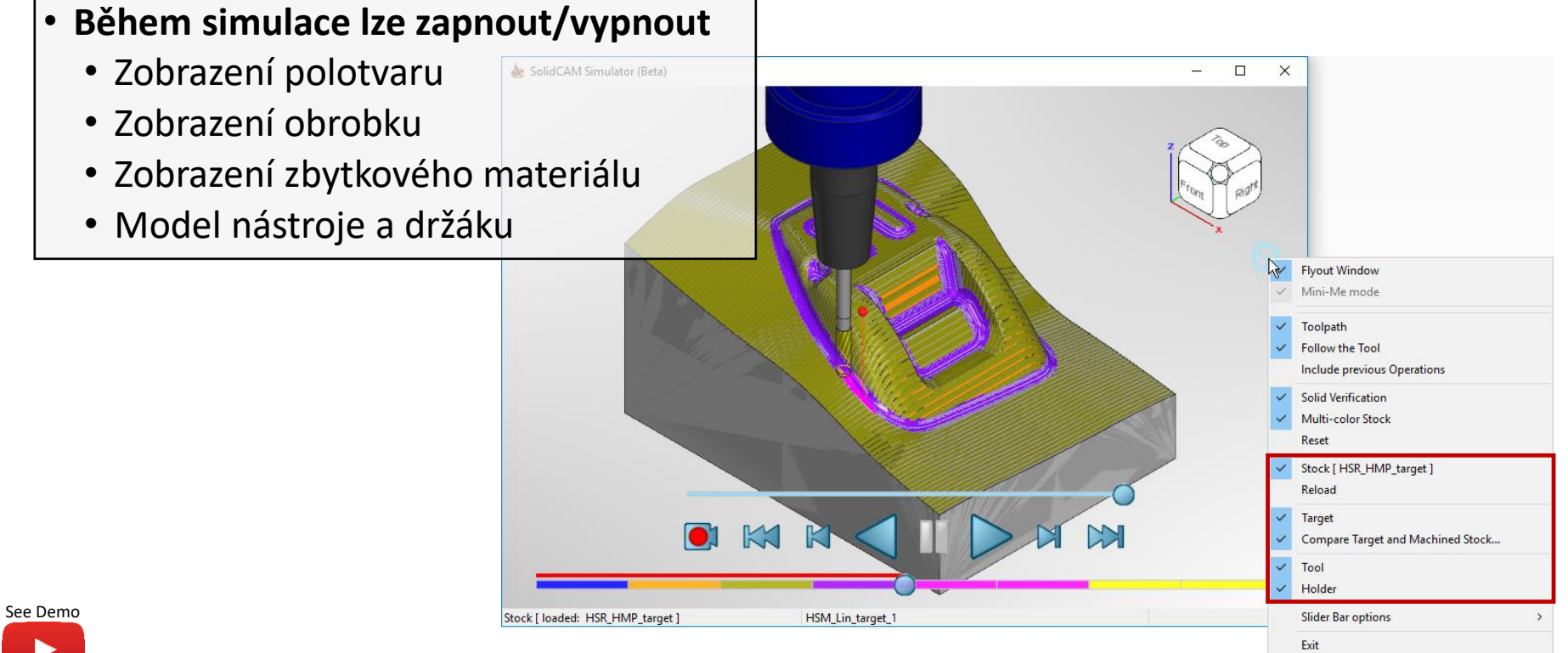

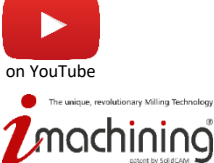

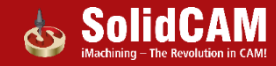

#### Nová simulace: funkce vykreslení dráhy nástroje

- Vylepšená kvalita zobrazení dráhy nástroje
- Je možné zkontrolovat každý segment dráhy nástroje
- Přejížděním kurzoru myši dostáváte zpětnou vazbu
  - Dochází ke zvýraznění jednotlivých segmentů
  - Zobrazuje směr dráhy nástroje

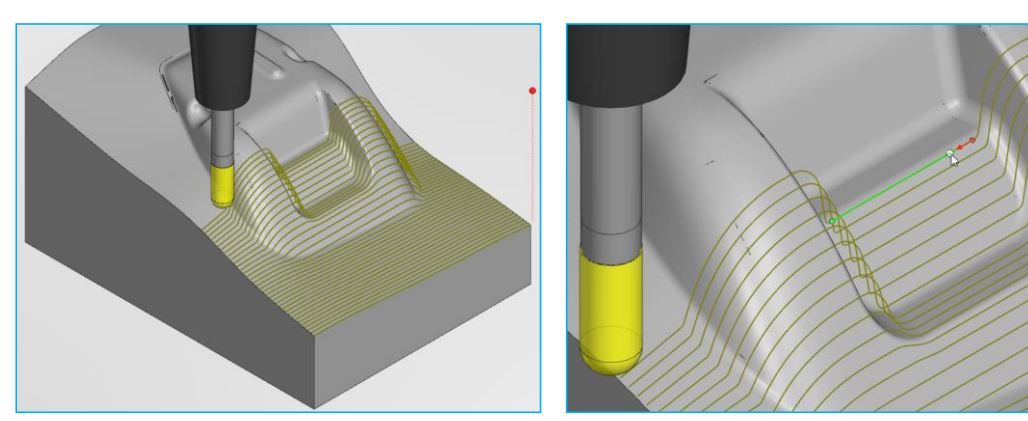

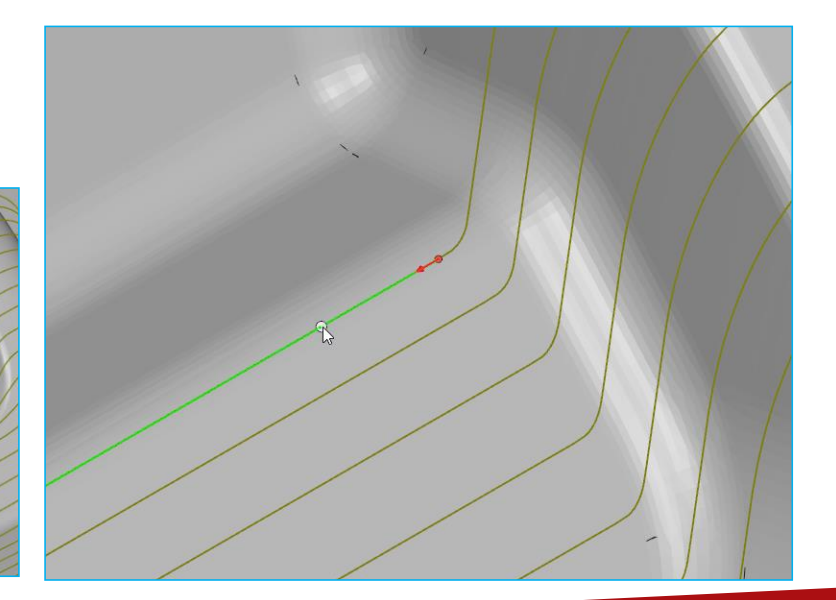

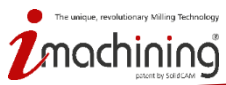

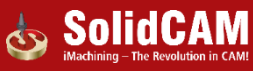

#### Nová simulace: posun pomocí časové osy

 Nová simulace nabízí dvě metody pro posun před a zpět na jakoukoliv pozici na dráze nástroje

První metoda využívá posuvník, případně kolečko myši pro posouvání v historii dráhy nástroje

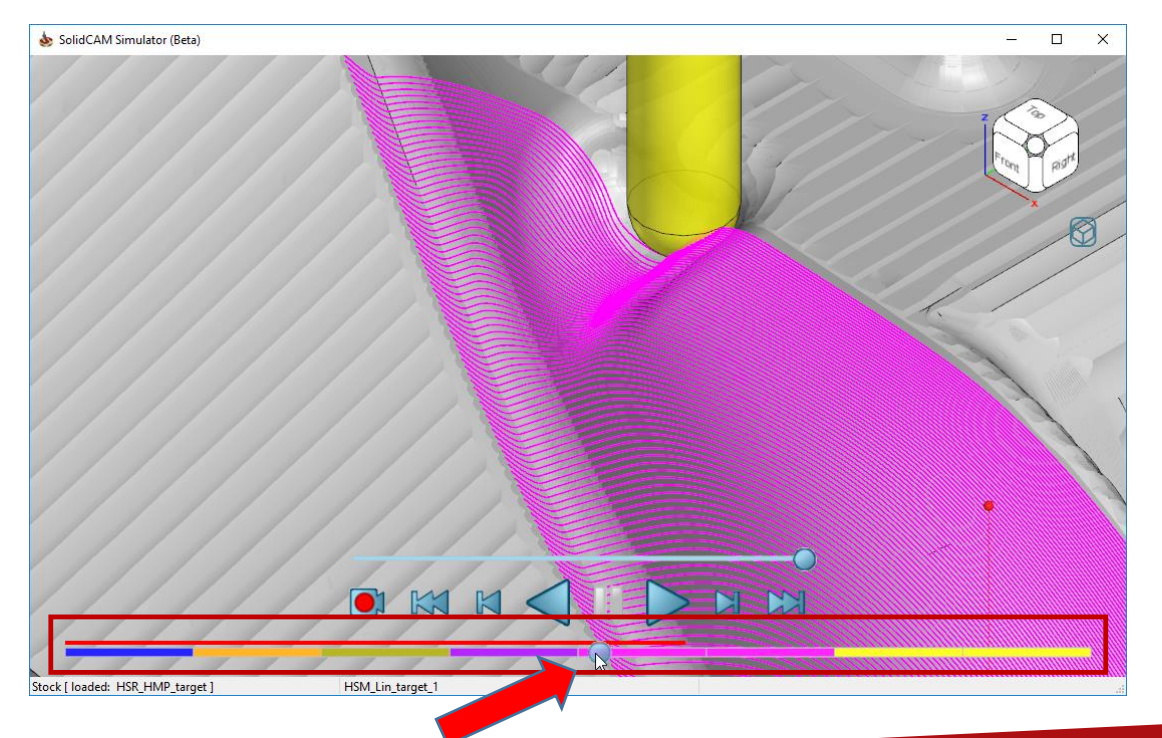

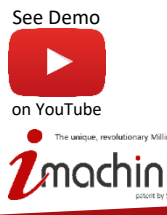

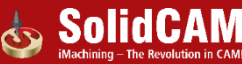

## Nová simulace: posun pomocí možnosti kliknutí na dráhu

- Nová simulace nabízí dvě metody pro posun před a zpět na jakoukoliv pozici na dráze nástroje
  - V kombinaci se objemovou simulací pro rychle přesunutí na komplikovaná místa

Druhá metoda přesunutí funguje pomocí jednoduchého kliknutí na konkrétní segment

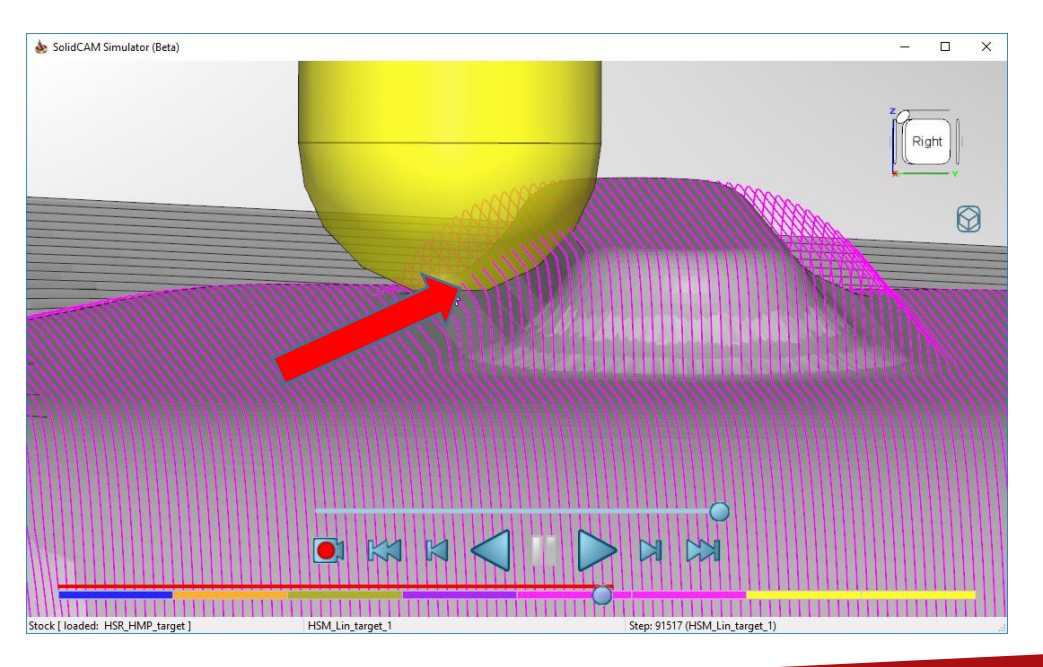

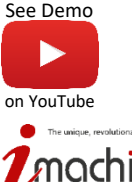

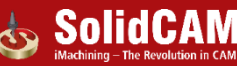

#### Nová simulace: časová osya

Časová osa nabízí tři možnosti zobrazení

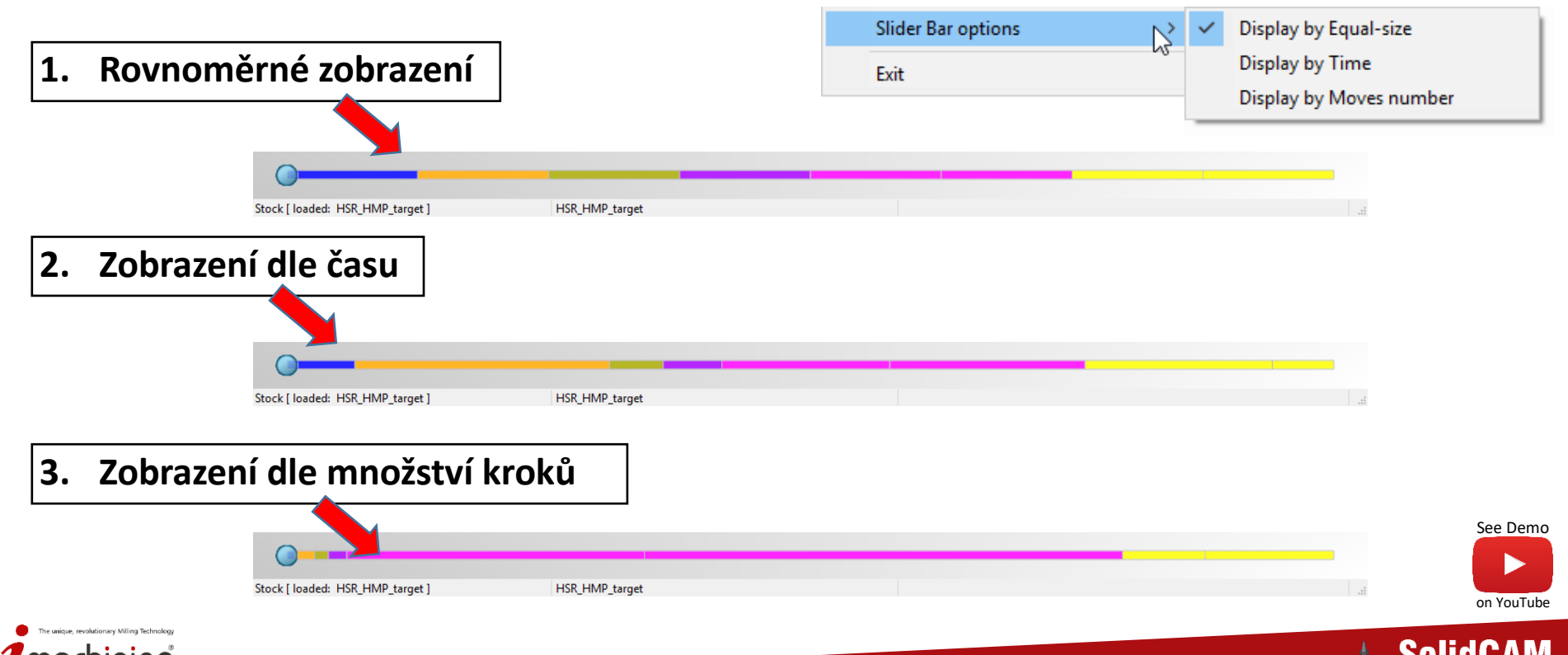

#### Nová simulace: spuštění z operace

 Novou simulaci můžete spustit z okna konkrétní operace pomocí kombinace klávesy Ctrl a stávající ikony simulace

See Demo

on YouTube

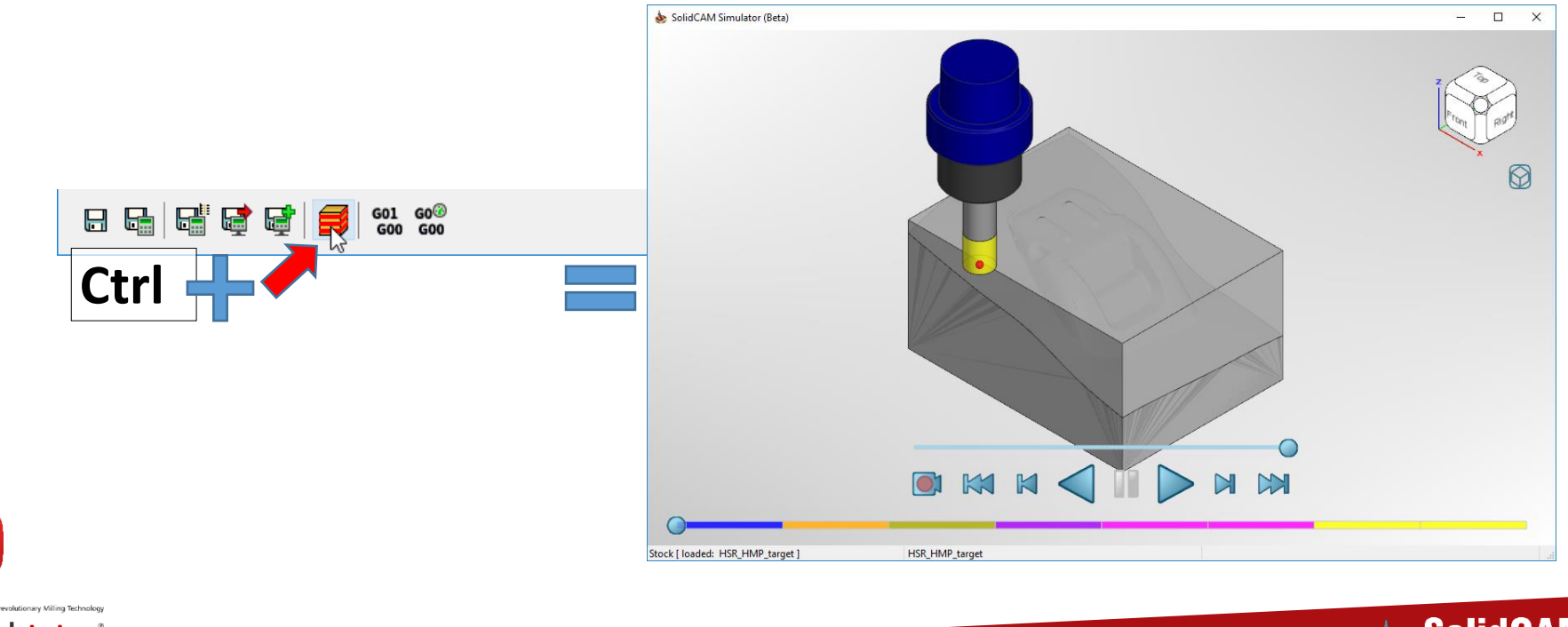

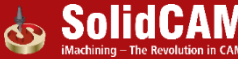

## Novinky v SolidCAMu 2019

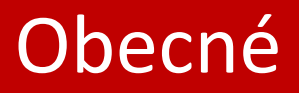

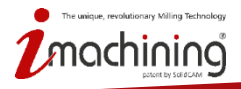

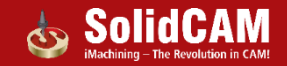

#### Polotovar - vytvoření 3D modelu z obrysového kvádru

 Jednoduchým stisknutím tlačítka vytvoříte 3D model polotovaru z definice obrysového kvádru

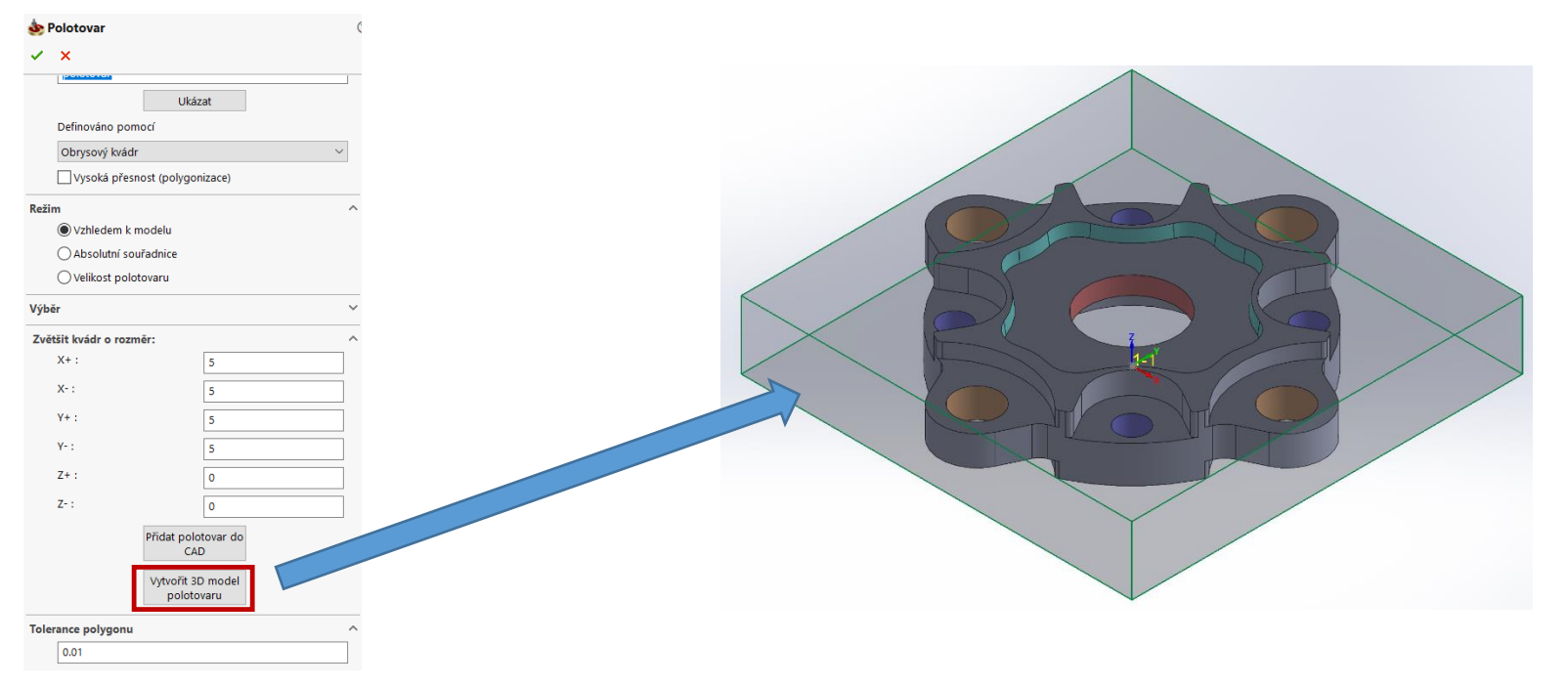

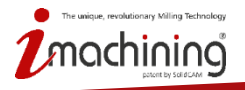

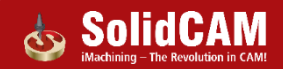

#### Přizpůsobení nabídek SolidCAMu

- Pomocí volby Přizpůsobit můžete upravit zobrazované položky v nabídkách SolidCAMu
  - Můžete skrýt možnosti, které nepoužíváte moc často

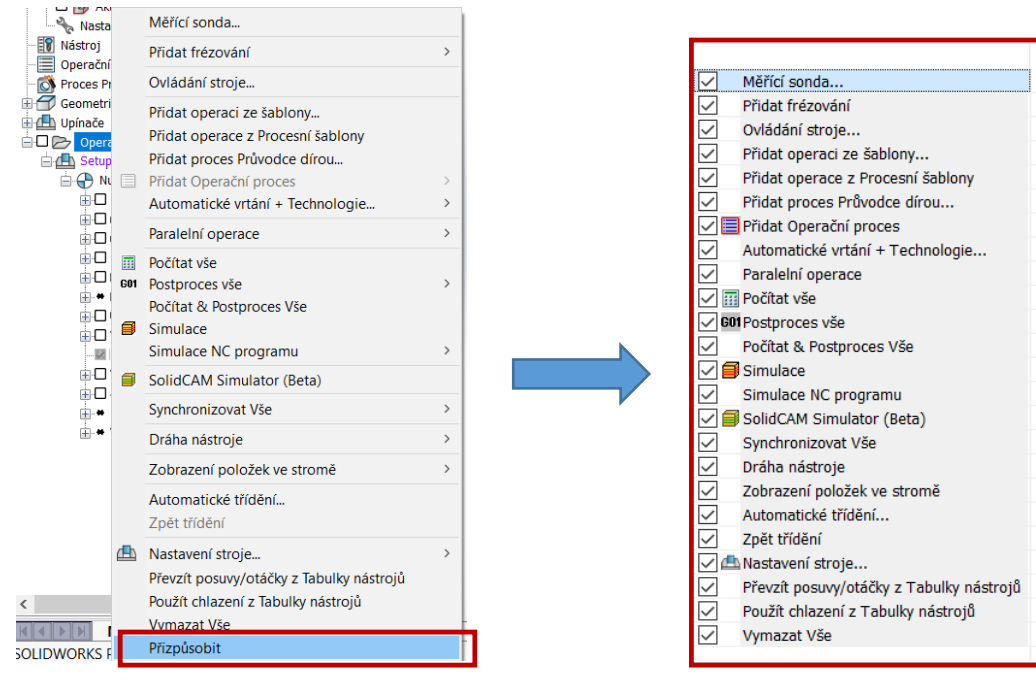

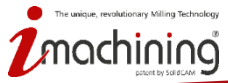

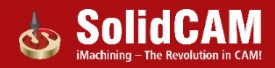

## Editor aktualizovaného STL polotovaru

- Spuštění po kliknutí na "Uložit aktualizovaný polotovar do STL"
- STL editor podporuje...
  - Posunutí tvarů
  - Rotace tvarů
  - Změna velikosti tvarů
  - Smazání tvarů
  - Kopírování tvarů
  - Spojení několika STL souborů
  - Uložení do samostatných souborů
  - Uložení na základě souřadného systému

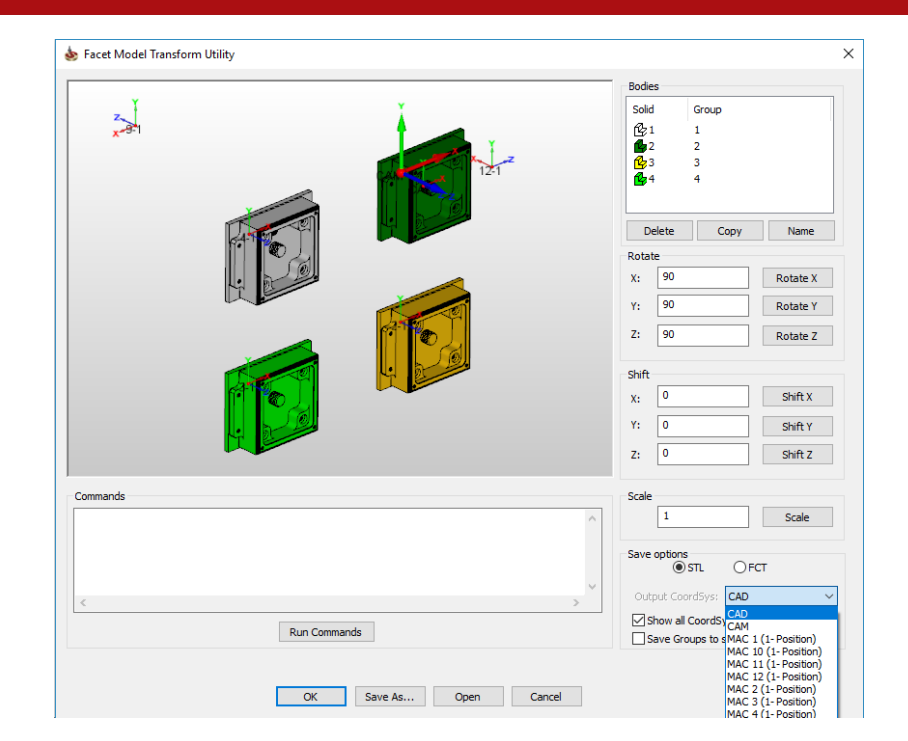

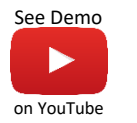

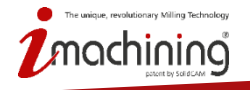

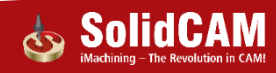

#### Editor aktualizovaného STL polotovaru

• Pro vložení STL souboru můžete použít funkci Drag & Drop

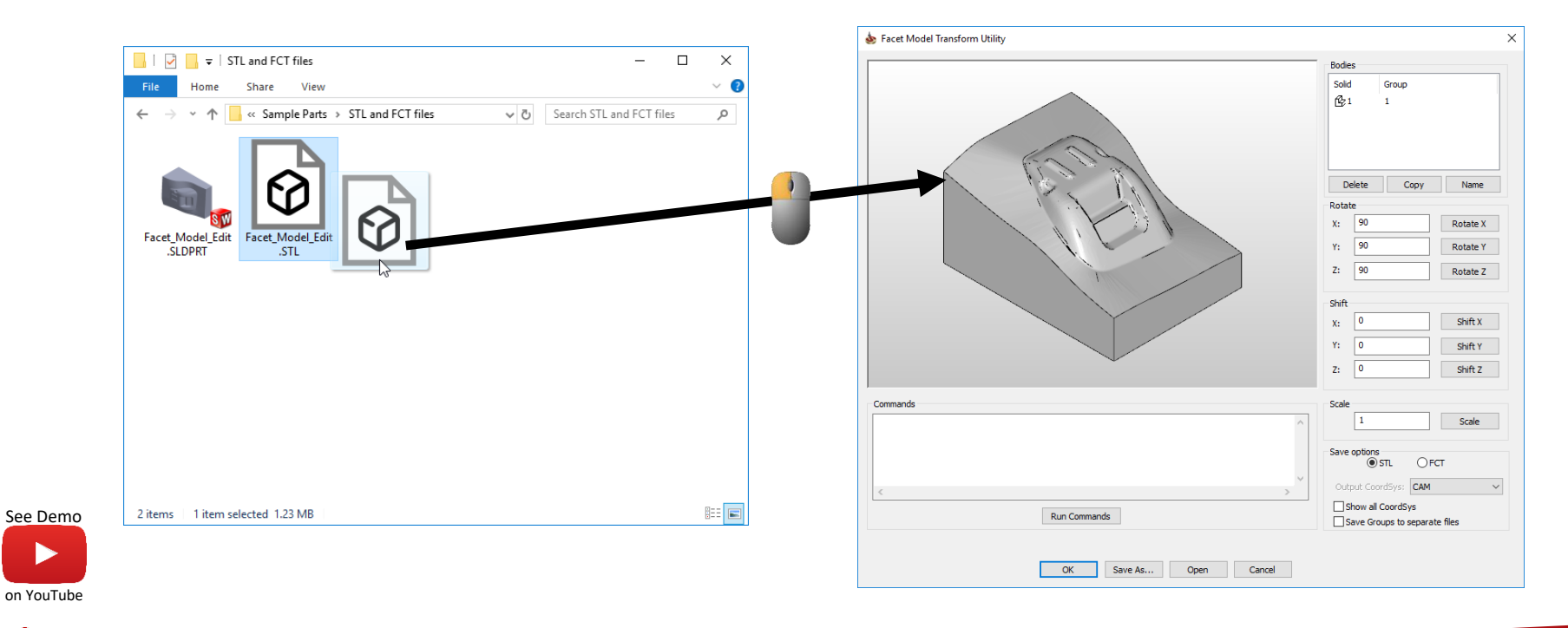

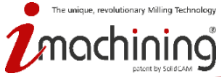

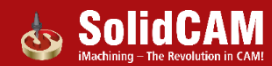

#### Smazat aktualizované soubory polotovaru

- Možnost u nástroje Aktualizovaný polotovar pro rychle smazaní historie polotvarů
- Další možnost jsou v nástroji Vyčistit projekt

|                                                                                                    |   |                                                                                                    | ▼                                                                                                    |
|----------------------------------------------------------------------------------------------------|---|----------------------------------------------------------------------------------------------------|----------------------------------------------------------------------------------------------------|
| ٠                                                                                                    | ? | ×                                                                                                    | 🎕 🗐 🗟 🔶 🌺                                                                                                    |
| 🗹 Odstranit soubory NC Programů                                                                                                    |   |                                                                                                    | L 👌 😂 🖳 💾 🍾                                                                                                    |
| Odstranit soubory modelu aktualizovaného polotovaru použitého v simulaci Odstranit soubory modelu aktualizovaného polotovaru použitého ve výpočtu zbytkového materiálu Odstranit popoužívané geometrie |   | Projekt (iMachining_feature_recognition_clean)  Stroj (Hermle_SAE)  Správce Nulových bodů  Ø Polotovar (stock) |                                                                                                    |
| ☐ Odstranit nepoužívané geometrie       ☑ Odstranit nepoužívané upínače                                                                                                    |   |                                                                                                    | Obrobek (target)     Aktualizacioná polatovoz      Dějarovogol                                                            |
| Odstranit nepouzivane nastroje  Odstranit polygonizaci geometrie  Odstranit polygonizaci geometrie                                                                                                    |   |                                                                                                    | Nastave     Nastave     Uložit aktualizovaný polotovar do STL     Operační Pr     Přepnout do režimu Zbytkového materiálu |
|                                                                                                    |   |                                                                                                    | Automatický výpočet<br>Geometrie Zobrazit průběh                                                                          |
|                                                                                                    |   |                                                                                                    | Operace     Nastavení     Setup     Setup     Smazat soubory aktualizovaného polotovaru                                   |
| Vybrat vše                                                                                                    |   |                                                                                                    | Přizpůsobit                                                                                                    |
| OK Storno                                                                                                    |   |                                                                                                    | G3_iMT_plocha_2T1(0:00:08)                                                                                                |

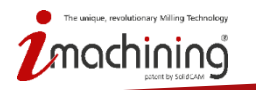

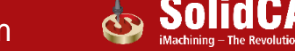

#### Optimalizovaná databáze geometrie - vylepšení

- Optimalizovaná databáze geometrie je vylepšená o ukládání do mezipaměti
  - Zvýšení výkonu při rozpoznávání a práci s velkým počtem děr v 5osé vrtání
- Zvýšení celkového výkonu, při úpravách geometrie
  - Editování existující geometrie (editování velkého počtu řetězců v kapsovacích operací)
  - Zobrazení geometrie

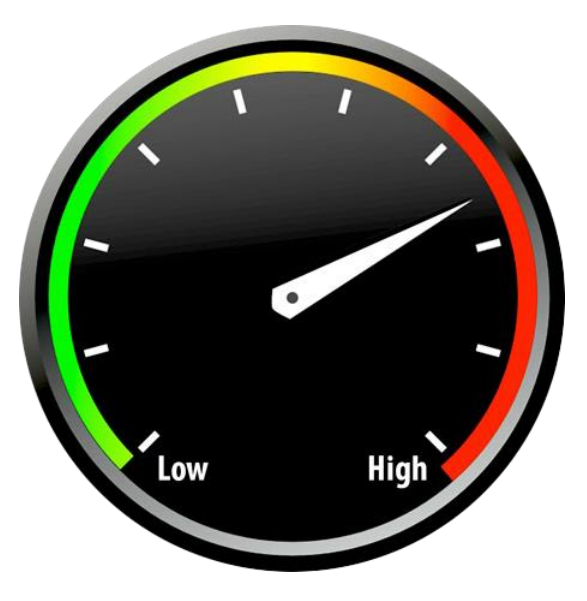

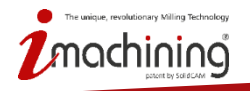

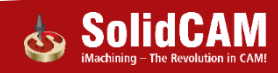

#### Automatická definic projektu: rozpoznání polotovaru a obrobku

• SolidCAM správně rozpozná polotovar a obrobek, pokud je model složen z více těl

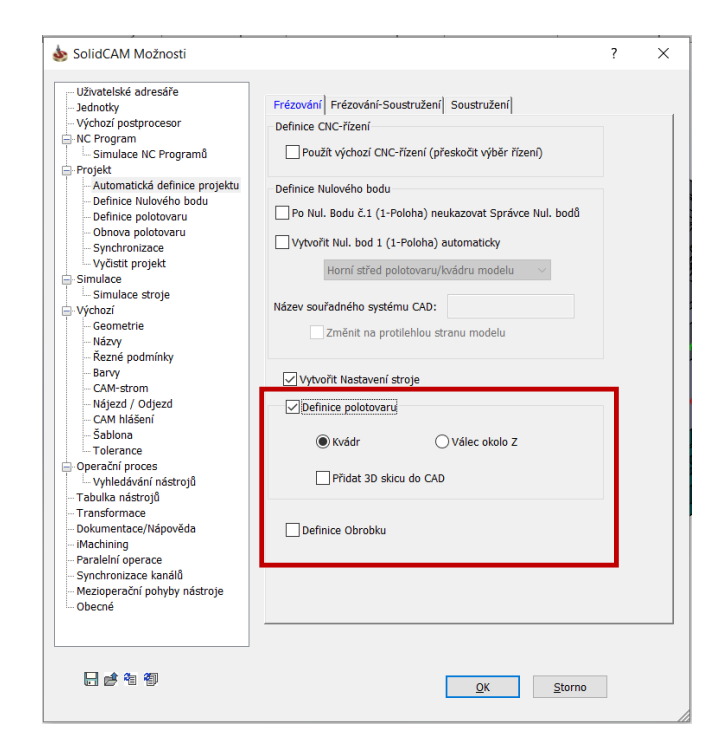

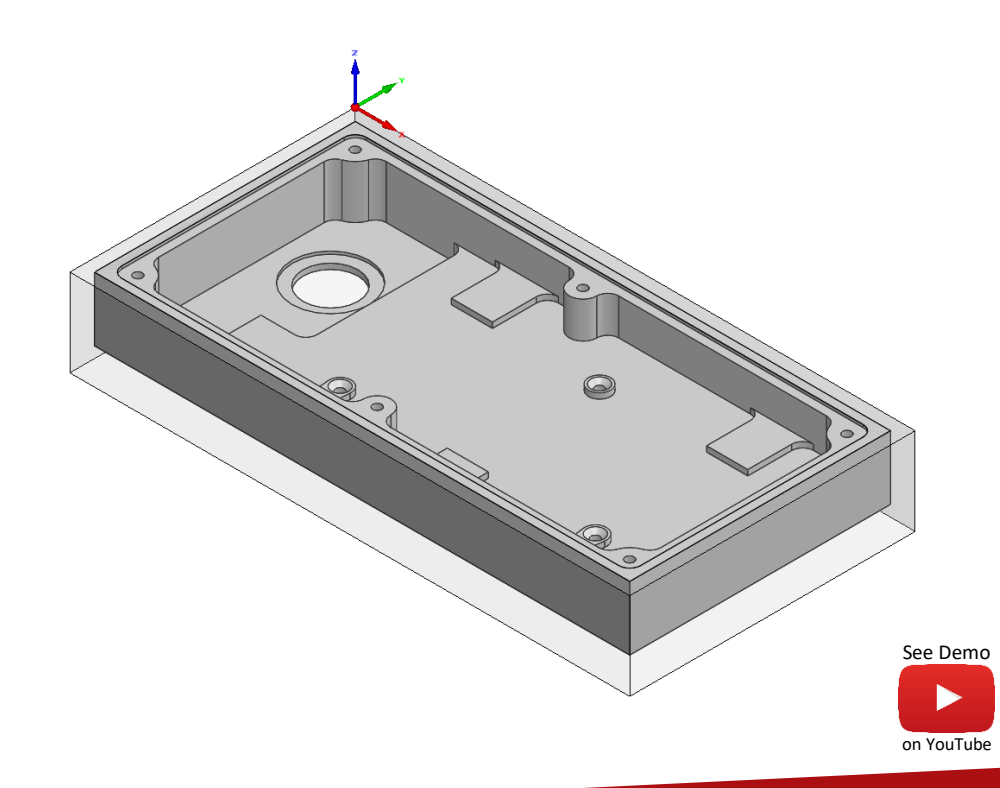

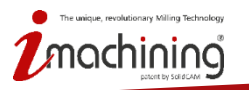

## Ukázat aktualizovaný polotovar - počáteční polotovar

 Funkce aktualizovaný polotovar může být použita nad urovni operací pro zobrazení výchozího polotovaru

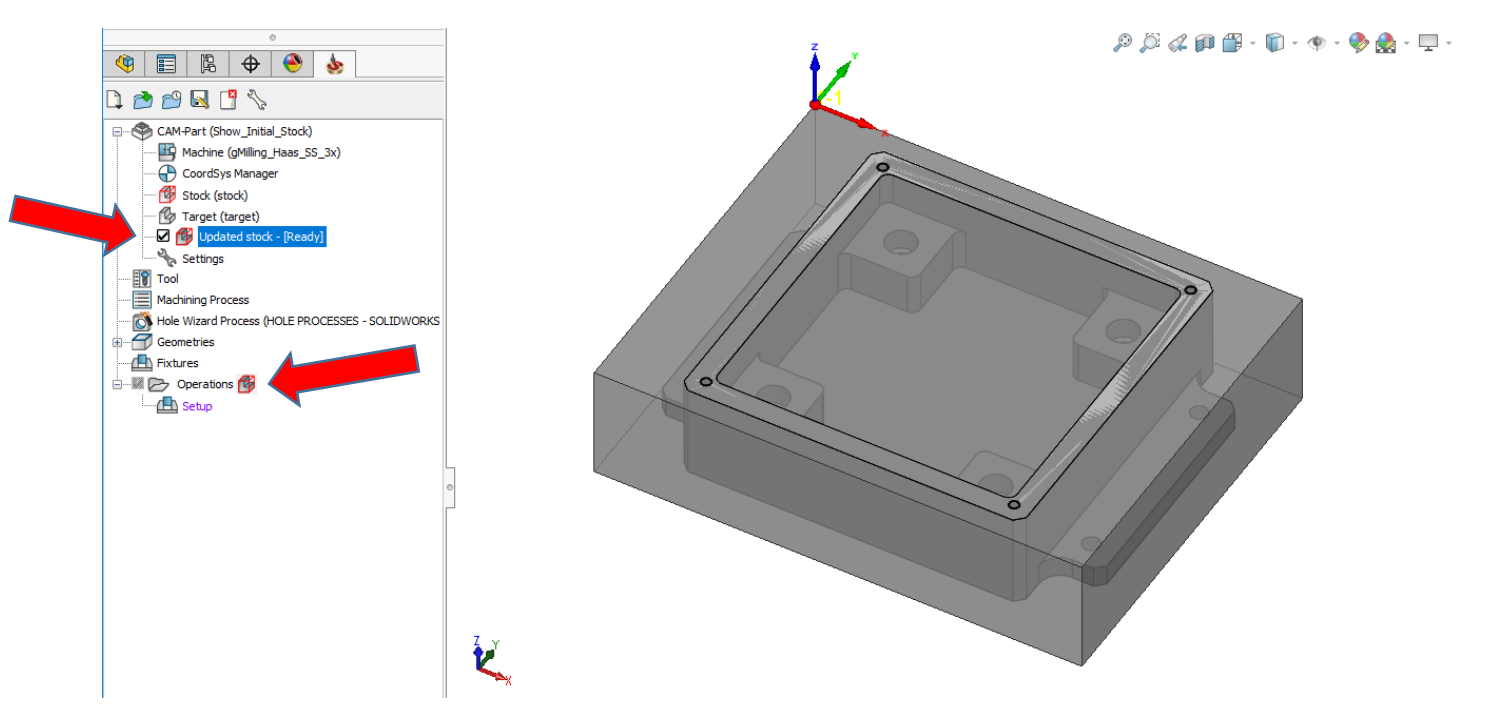

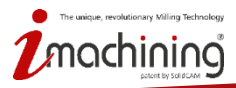

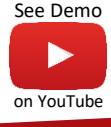

#### Aktualizovaného polotovar - Uložit do STL

 Kliknutím na ikonu Aktualizovaného polotovaru můžete kdykoliv uložit aktuální stav do STL souboru

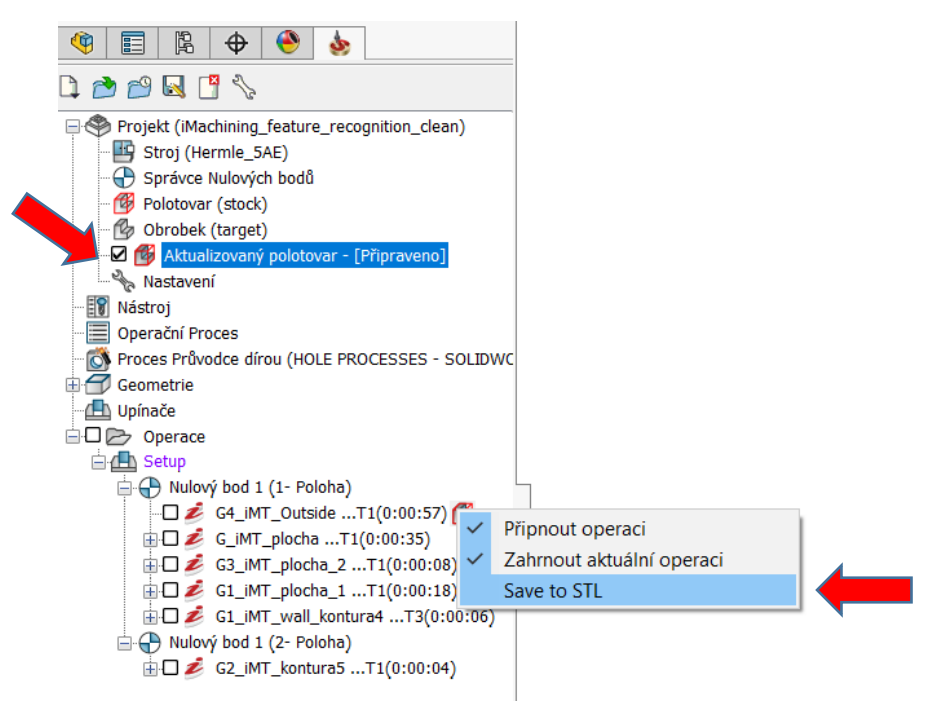

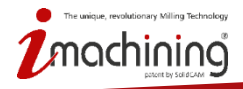

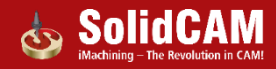

#### SolidCAM 2019

# THERE IS CAM – THEN THERE IS SolidCAM

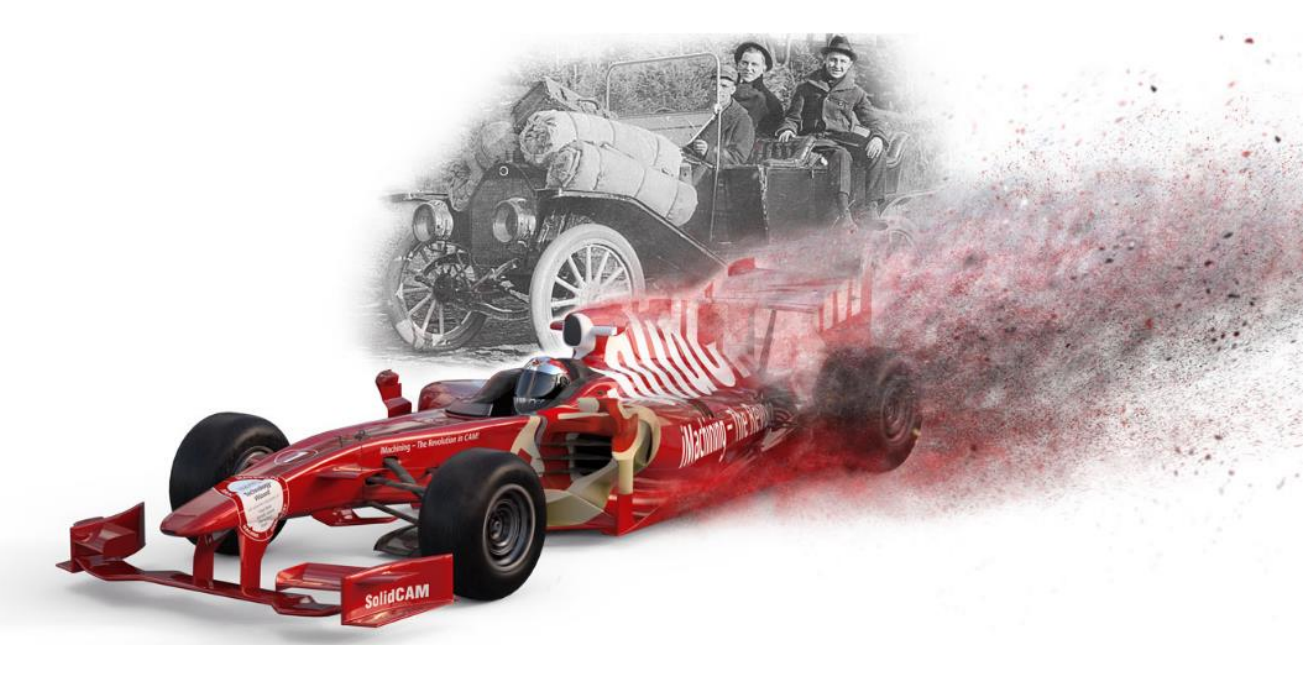

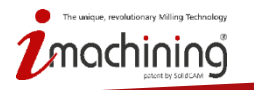

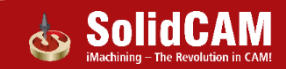